教育研究法 陳木金教授 98.11.15 SPSS 操作筆記 筆記製作:9875809 太陽神

CH.4 研究結果分析:

- 1 開啓 SPSS 程式
- 2 開啓 DATA 檔案
- 3 檢視檔案
- 4 分析資料
- 5 摘要製表格

開啓 DATA 後要進行的步驟有:

- 1 檢視 Check
  - (1) 次數分析:
    - a. 資料檢視
    - b. 變數檢視
  - (2) 描述分析
  - (3) T 考驗
  - (4) 單因子變異數分析

開啓 SPSS 程式

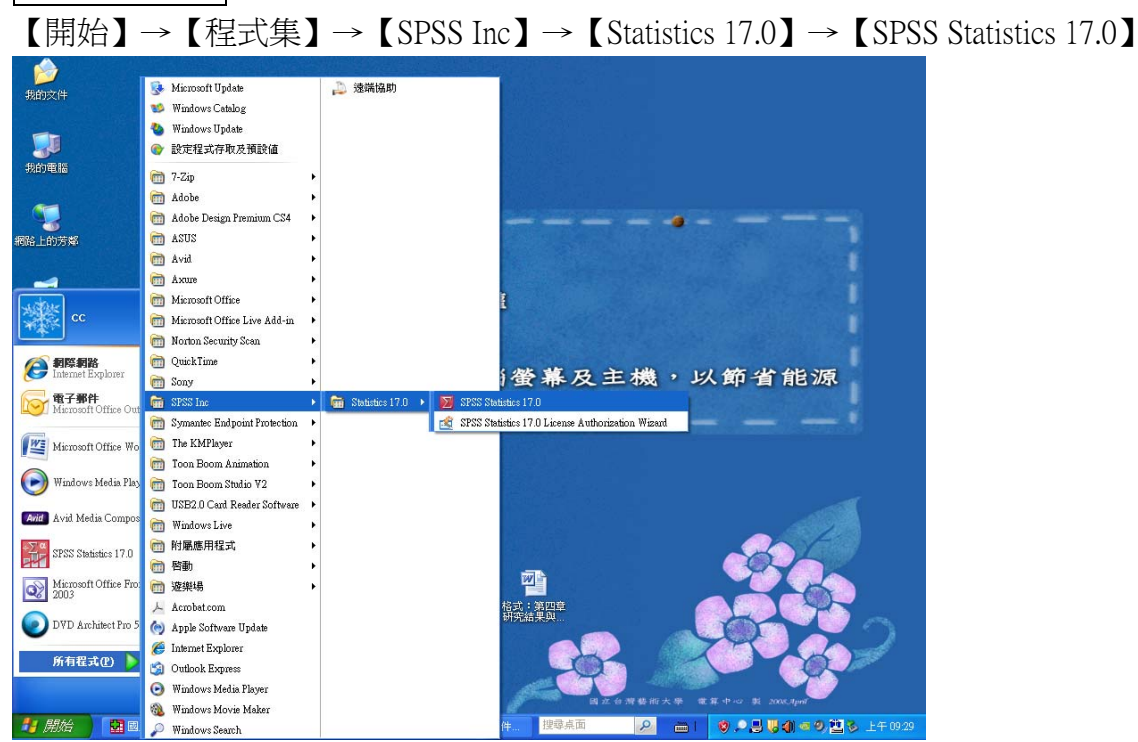

# 開啓 DATA 檔案 【檔案】→【開啓】→【資料】→選擇檔案來源

| 🖬 未命名標題1 [資料集0] - SPSS Statistics I | Data Editor                        |                      |        |                                        | - 7 🗙      |
|-------------------------------------|------------------------------------|----------------------|--------|----------------------------------------|------------|
| 檔案(E) 線輯(E) 檢視(⊻) 資料(D) 轉換(T)       | ) 分析( <u>A</u> ) 統計圖( <u>G</u> ) 分 | 用程式(U) 増益集(Q) 親窗(VV) | 說明(日)  |                                        |            |
| 開啓新檔(N) ト 🦹 🧖                       | 🖌 📲 🏦 📲 🗰 📑 🛛                      | 🐳 🕘 🜑 🎸              |        |                                        |            |
| 開答 🕨 資料                             | KA) 小數                             | 標記 值                 | 遺漏 欄   | 對齊 測量                                  |            |
| 開啓資料庫(B) 🕨 🦻 語法                     | i(S)                               |                      |        |                                        | <b>^</b>   |
| 讀取文字資料(D)     授 輸出                  | <u>ان</u>                          |                      |        |                                        |            |
| 🞽 開閉(C) Ctrl-F4 📴 程式                | 111(C)                             |                      |        |                                        |            |
| III 儲存(S) Ctrl-S                    |                                    |                      |        |                                        |            |
| 另存新檔(A)                             |                                    |                      |        |                                        | _          |
| · 儲存所有資料(L)                         |                                    |                      |        |                                        | _          |
| ■ 匯出至資料庫(D                          |                                    |                      |        |                                        |            |
| ■ 將檔案標示爲唯讀(K)                       |                                    |                      |        |                                        | - 33       |
|                                     |                                    |                      |        |                                        | -          |
| 顯示資料檔資訊① ▶                          |                                    |                      |        |                                        | -          |
| U 快取資料(H)                           |                                    |                      |        |                                        | -          |
| ◎ 停止處理器(E) Ctrl-Period              |                                    |                      |        |                                        | -          |
| 📒 切換伺服器(20)                         |                                    |                      |        |                                        | -          |
| ▲ 預費列ビロ(∨)                          |                                    |                      |        |                                        |            |
| ▲ 列印(P) Ctrl-P                      |                                    |                      |        |                                        |            |
|                                     |                                    |                      |        |                                        | -          |
| 職近使用的資料(工)                          |                                    |                      |        |                                        |            |
|                                     |                                    |                      |        |                                        |            |
| 結束(X)                               |                                    |                      |        |                                        |            |
| 21                                  |                                    |                      |        |                                        |            |
| 22                                  |                                    |                      |        |                                        |            |
| 23                                  |                                    |                      |        |                                        |            |
| 24                                  |                                    |                      |        |                                        | -          |
|                                     |                                    |                      |        |                                        |            |
| 室料(A)                               |                                    |                      | SPSS   | Statistics Processor is ready          |            |
| 🛃 開始 🔄 🖄 格式:第三章研究                   | 🔄 交件1 - Microsoft Wom              | - 未命名標題1 [資料         | 搜尋桌面 🔎 | <u>=   0, 2, 5, 5, 6, 4) = 0, 11</u> ; | 🎍 上午 09:33 |

# 教學重點1:次數分析

1 開啓次數分配表

# 【分析】→【敘述統計】→【123次數分配表】

| 3 國民小學   | 校長轉型領導     | 與教師服務士氣廳   | 保之研究      | (SPSS資料).s        | av [j | 資料集1] -          | SPSS Statist | ics Data | Editor    |          |                      |               | 0          |
|----------|------------|------------|-----------|-------------------|-------|------------------|--------------|----------|-----------|----------|----------------------|---------------|------------|
| 檔案(E) 編編 | 輯(E) 檢視(⊻) | 資料(D) 轉換(I | ) 分析(名    | (G) 統計圖(G)        | 公     | 用程式(山)           | 増益集(⊙)       | 親窗(⊻)    | 說明(出)     |          |                      |               |            |
| 📂 📕 실    | 📴 🔶 🔿      | 🕌 📭 📑 🏘    | 報         | 表(P)              | •     | 🔰 💊 🍬            | abç          |          |           |          |                      |               |            |
|          | 名稱         | 類型         | 敘         | 述統計(E)            | •     | <b>123</b> 次數分   | "配表(E)       |          | 遺漏        | 欄        | 對齊                   | 測量            |            |
| 1        | code       | 數字的        | 3 比       | 較平均數法( <u>M</u> ) | •     | 📙 描述性            | :統計量(D)      |          | 無         | 8        | <b>彊</b> 靠右          | ∳ 尺度          | -          |
| 2        | sex        | 數字的        | 1 -       | 設線性模式( <u>G</u> ) | •     | 4、預檢資            | [料(E)        |          | 無         | 8        | ⊒ 靠右                 | ∳ 尺度          |            |
| 3        | age        | 數字的        | 1 相       | ₩( <u>C</u> )     | •     | 💌 交叉表            | (C)          |          | 無         | 8        | ≡ 靠右                 | ∳ 尺度          | -          |
| 4        | edu        | 數字的        | 1 👜       | 歸( <u>R</u> )     | •     | 1/2 比率(6         | Ŋ            |          | 無         | 8        | ⊒ 靠右                 | ∳ 尺度          | - 200      |
| 5        | year       | 數字的        | 1 分       | 頬(Y)              | •     | 👮 <u>Р</u> -Р 🗃  | (P)          |          | 無         | 8        | ⊒ 靠右                 | ∳ 尺度          |            |
| 6        | job        | 數字的        | 1 維       | 度縮減(D)            | •     | 👧 💁 🖉            | l(Q)         |          | 無         | 8        | ≡ 靠右                 | ∳ 尺度          |            |
| 7        | big        | 數字的        | 1 尺       | 度( <u>A</u> )     | •     | 交規模              | 無            |          | 無         | 8        | ≡ 靠右                 | ∳ 尺度          | -          |
| 8        | loc        | 數字的        | 1 無       | 母數檢定(N)           | •     | <sup>交</sup> 所在地 | {1, 市        | ₩}       | 無         | 8        | ⊒ 靠右                 | ∳ 尺度          |            |
| 9        | t1         | 數字的        | 1 預       | ))<br>(D          | •     |                  | 無            |          | 無         | 8        | ≡ 靠右                 | ∳ 尺度          |            |
| 10       | t2         | 數字的        | 1 複       | 蜜題分析( <u>U)</u>   | •     |                  | 無            |          | 無         | 8        | ⊒ 靠右                 | ∳ 尺度          | -          |
| 11       | t3         | 數字的        | 1 品:      | 質控制(Q)            | •     |                  | 無            |          | 無         | 8        | ⊒ 靠右                 | ∳ 尺度          |            |
| 12       | t4         | 數字的        | 1 💋 RC    | )C 曲線(⊻)          |       |                  | 無            |          | 無         | 8        | <b>三</b> 靠右          | ∳ 尺度          |            |
| 13       | t5         | 數字的        | 1         | 0                 | _     | -                | 無            |          | 無         | 8        | ⊒ 靠右                 | ৵ 尺度          |            |
| 14       | t6         | 數字的        | 1         | 0                 |       |                  | 無            |          | 無         | 8        | ⊒ 靠右                 | ∳ 尺度          |            |
| 15       | t7         | 數字的        | 1         | 0                 |       |                  | 無            |          | 無         | 8        | 三 靠右                 | ∳ 尺度          |            |
| 16       | t8         | 數字的        | 1         | 0                 |       |                  | 無            |          | 無         | 8        | <b>讍</b> 靠右          | ∳ 尺度          |            |
| 17       | t9         | 數字的        | 1         | 0                 |       |                  | 無            |          | 無         | 8        | ⊒ 靠右                 | ∳ 尺度          |            |
| 18       | t10        | 數字的        | 1         | 0                 |       |                  | 無            |          | 無         | 8        | <b>三</b> 靠右          | ∳ 尺度          |            |
| 19       | t11        | 數字的        | 1         | 0                 |       |                  | 無            |          | 無         | 8        | ⊒ 靠右                 | ৵ 尺度          |            |
| 20       | t12        | 數字的        | 1         | 0                 |       |                  | 無            |          | 無         | 8        | ⊒ 靠右                 | ∳ 尺度          |            |
| 21       | t13        | 數字的        | 1         | 0                 |       |                  | 無            |          | 無         | 8        | <b>三</b> 靠右          | 🛷 尺度          |            |
| 22       | t14        | 數字的        | 1         | 0                 |       |                  | 無            |          | 無         | 8        | ⊒ 靠右                 | ∳ 尺度          |            |
| 23       | t15        | 數字的        | 1         | 0                 |       |                  | 無            |          | 無         | 8        | ≡ 靠右                 | 🛷 尺度          |            |
| 24       | t16        | 數字的        | 1         | 0                 |       |                  | 無            |          | 無         | 8        | ⊒ 靠右                 | 🛷 尺度          | -          |
|          | •          |            |           |                   |       |                  |              |          |           |          |                      |               | •          |
| 資料検視     | 建數檢視       |            |           |                   |       |                  |              |          |           | 000      | C Obsticition Drosse |               |            |
| 水飘力配表(F) | J          |            | S. 101    | T                 |       |                  |              |          | +10-7 F Z | SPS      | S Statistics Proces  | ssor is ready |            |
| 🚹 開始     | 回 格式       | :第三 🗐 :    | 之件1 - Mie | 210 🚰 🍕           | 諭出1   | 这件               | 🔚 國民小衛       | 學校       | 搜尋桌面      | <b>P</b> | 🛗 I 🛛 🕺 🔎            | 부 🐻 🌒 🚳 🥹 🔁 🖁 | ▶ 上午 09:36 |

#### 2 選擇欲分析的變項

【點選欲分析的變項,例如:年齡】→【點選中間的箭頭符號】→【確定】

|         | E 4000    | 1. # Dr    | A -          | 1 = = + =               | 1 1 9  | \$ 4  |           |      |                |                   |                 |   |
|---------|-----------|------------|--------------|-------------------------|--------|-------|-----------|------|----------------|-------------------|-----------------|---|
|         | 名稱        | 해졌         | 1            | 欧 小数                    |        | NE SI | at 1      | 10.0 | 1 1            | R R/5             | 1 NB            | 1 |
| 1       | code      | 教学的        | з            | 0                       | 次序     |       | M         |      | 8              | 谱 养右              | ● 尺度            |   |
| 2       | sex       | 數徑的        | 1            | 0                       | 性别     |       | 1.男性)     | #8   | 8              | ≡ 弊右              | ₽ 尺度            |   |
| 3       | age       | 數学的        | 1            | 0                       | (0.0)  |       | **        | 48   | 8              | <b>副界右</b>        |                 |   |
| 4       | edu       | 數字的        | <b>20</b> 30 |                         |        |       |           |      |                | 🔀 🗏 界右            | ● 尺度            |   |
| 5       | year      | \$17783    | 1000         |                         |        | SEMO  | 01        |      | ( Intelligence | ■ 称右              |                 |   |
| 6       | job       | 動学的        | 1            | 八序 (code)               |        | 110   | FØG (HQH) |      | HELITARI DI    | ■ 界右              | ● 尺度            |   |
| 7       | big       | 数学的        | 1            | #Silver]                |        |       |           |      | 田利(①-          | = 非有              | <               |   |
| 8       | loc       | 數字的        | 15           | 単型 (e0.4)<br>FI型 (sear) |        |       |           |      | 糖的的            | 184               | ● 尺度            |   |
| 9       | 15        | 數字的        | 11           | IN [ob]                 |        | 4     |           |      |                | ■ 非右              | ● 尺度            |   |
| 10      | 12        | 教学的        | 1            | #4258.00 (big)          |        |       |           |      |                | ■ 弊右              | / 尺度            |   |
| 11      | 13        | 数字的        | 1            | 制的所在地 [loc]             |        |       |           |      |                | <b>田 界石</b>       | ₽ 尺度            |   |
| 12      | 14        | 數学的        | 1            | 1                       | -      |       |           |      |                | 11 第七             | / 尺度            |   |
| 13      | 15        | 教学的        | 121          | (京市部分配表示)               |        |       |           |      |                | ■ 非右              | ₽ 尺度            |   |
| 14      | 15        | 數1993      |              |                         | 17000  |       | -         | R:A  | MININ          | ■ 弊右              | ₽ 尺度            |   |
| 15      | 17        | 教学的        |              | -                       | area D |       |           | 4004 |                | 11 存在             | / 尺度            |   |
| 16      | 18        | 數字的        | 1            | 0                       |        | 3     | 鉄         | 無    | 8              | <b>道界</b> 石       | / 尺度            |   |
| 17      | 19        | \$17763    | 1            | 0                       |        |       | fit.      |      | 8              | ■ 弊右              | / 尺度            |   |
| 18      | 110       | \$11793    | 1            | 0                       |        |       | fit.      |      | 8              | ■ 弊右              | / 尺度            |   |
| 19      | 111       | 数学的        | 1            | 0                       |        |       | fit.      | #    | 8              | 31 养谷             |                 |   |
| 20      | 112       | 數字的        | 1            | 0                       |        |       | 楝         | 箫    | 8              | <b>道 界</b> 右      | / 尺度            |   |
| 21      | 113       | 動学的        | 1            | 0                       |        |       | M         | M    | 8              | ■ 非右              | ₽ 尺度            |   |
| 22      | 114       | \$1793     | 1            | 0                       |        | 1     | fil.      | 58.  | 8              | ■常ち               | ₿ 尺度            |   |
| 23      | 115       | 數字的        | 1            | 0                       |        | - 3   | f#        | 55   | 8              | ≡ 界右              | 《尺庆             |   |
| 24      | 116       | <b>数学的</b> | 1            | 0                       |        | -     | R         | #    | 8              | <b>田 非</b> 石      | / 尺度            |   |
|         |           |            |              |                         |        |       |           |      |                |                   |                 |   |
| CA1483E | 529212.02 | _          |              |                         | _      | _     | _         | _    | _              | COLO DAMANA A     |                 |   |
| -       | -         |            | _            |                         | _      |       |           |      |                | or so seasince in | WALLAW IN LEWIS |   |

3分析成果出爐(點選左邊檔案縮圖,可直接顯示該表格)

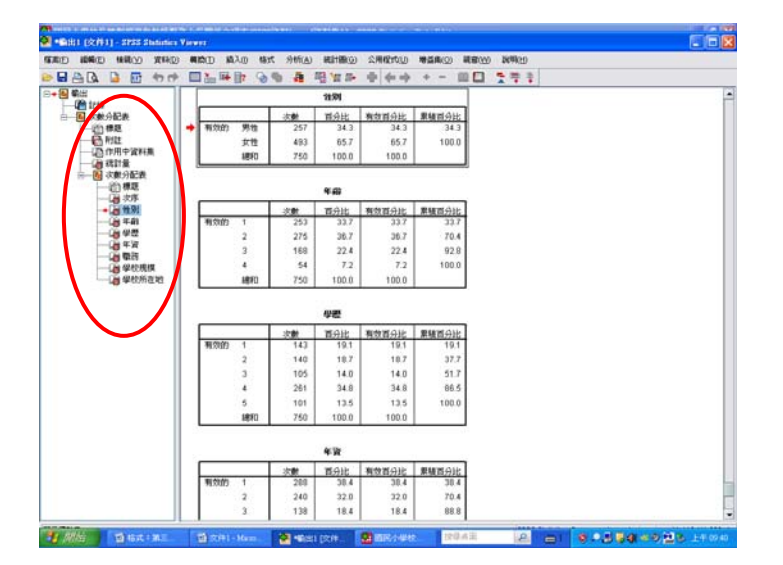

#### ※如何將資料製成圖表?

1 開啓次數分配表

| HIG44   | 28.545.939 | RHOERIS    | 100115-2 | W92(5F552874) = | w ( | 874901) - 51 | ISS Statistics Date | a Editor    |   |              |             |  |
|---------|------------|------------|----------|-----------------|-----|--------------|---------------------|-------------|---|--------------|-------------|--|
|         | NO WILL    | X11(D) 441 | ۵D :     | 所(4) 統計器(3)     | 2   | HARYOU H     |                     | 18991D      |   |              |             |  |
| ) III 🔒 | E +0 +0    | 2 H (1     | A        | 朝表(E)           | •   | <u> </u>     | **                  |             |   |              |             |  |
|         | 名稱         | <u>위트</u>  |          | \$9.3883HD      | •   | 123 73M/982  | #D                  | 這道          | 8 | 1 91A        | 測量          |  |
| 1       | code       | \$h19F83   | 3        | 比較平時數這個)        | ,   | 10 描述性统      | @##                 | \$R.        | 8 | ■ 非右         |             |  |
| 2       | \$8X       | 數字的        | 1        | 一般線性模式(公)       | •   | - Mikiteli   | ©                   | 剱           | 8 | 11 非右        |             |  |
| 3       | age        | 數学的        | 1        | 1054(5)         | •   | 医 交叉表位       |                     | 鉄           | 8 | 11 非有        | ✓ 尺度        |  |
| 4       | edu        | 數字的        | 1        | 2094(E)         | ,   | 12 比率(E).    |                     | 祭           | 8 | == 非右        |             |  |
| 5       | year       | 數字的        | 1        | 9順(1)           | ,   | 2 E-P BB(P)  | -                   | 剱           | 8 | ≡ 券右         |             |  |
| 6       | job        | 數学的        | 1        | 總度總承(卫)         | •   | 2-0 B(0      | 0                   | <b>\$</b> 8 | 8 | 11 界右        |             |  |
| 7       | big        | 數学的        | 1        | 尺度(点)           | •   | 2.5月4月       | 鉄                   | 鉄           | 8 | 11 界有        |             |  |
| 8       | loc        | 數学的        | 1        | 無局動線定的          | •   | <b>R</b> 所在地 | (1,市区)              | 鉄           | 8 | <b>道 界</b> 右 | <i>🖉</i> 尺度 |  |
| 9       | :1         | 數字的        | 1        | ANN D           | ,   |              | #R                  | 剱           | 8 | ≡ 非右         | A 尺度        |  |
| 10      | 12         | 數学的        | 1        | 被編纂分析山          | •   |              | 鉄                   | 鉄           | 8 | ≡ 弊右         | AP 尺度       |  |
| 11      | 13         | 數学的        | 1        | 品質控制型           | •   |              | 鉄                   | 無           | 8 | 11 非有        | 🛷 尺度        |  |
| 12      | 14         | 數学的        | 1        | ROC BB(y)       |     |              | 鉄                   | 鉄           | 8 | 31 非有        | 🧳 尺度        |  |
| 13      | 15         | 動学的        | 1        | 0               | Τ   | -            | 無                   | 剱           | 8 | ■ 券右         |             |  |
| 14      | 55         | 數学的        | 1        | 0               |     |              | 蘇                   | 剱           | 8 | ≡ 弊右         | 🥖 尺度        |  |
| 15      | 17         | 數学的        | 1        | 0               |     |              | 鉄                   | 無           | 8 | 11 界右        | 🥔 尺度        |  |
| 16      | 18         | 數字的        | 1        | 0               |     |              | 鉄                   | 鉄           | 8 | 31 非有        | <i>参</i> 尺度 |  |
| 17      | 19         | 數学的        | 1        | 0               |     |              | 無                   | 無           | 8 | ≡ 弊右         | 🥔 尺度        |  |
| 18      | t10        | 數学的        | 1        | 0               |     |              | 鉄                   | 鉄           | 8 | ≡ 弊右         | 🥔 尺度        |  |
| 19      | t11        | 數学的        | 1        | 0               |     |              | 鉄                   | 無           | 8 | 31 养有        | 🥓 尺度        |  |
| 20      | t12        | 數学的        | 1        | 0               |     |              | 鉄                   | 剱           | 8 | <b>道 非</b> 右 | 🧳 尺度        |  |
| 21      | :13        | 數字的        | 1        | 0               |     |              | AL.                 | #R          | 8 | ■ 养右         |             |  |
| 22      | t14        | 數学的        | 1        | 0               |     |              | 鉄                   | 剱           | 8 | ≡ 界右         | AP 尺度       |  |
| 23      | t15        | 數学的        | 1        | 0               |     |              | 鉄                   | 無           | 8 | 31 养有        | 🥔 尺度        |  |
| 24      | t16        | 數学的        | 1        | 0               |     |              | 鉄                   | 無           | 8 | <b>Ⅲ 界石</b>  | 🧳 尺度        |  |
|         |            |            |          |                 |     |              |                     |             |   |              |             |  |

2 先點選欲繪製成圖表的變項+欲製成的圖表類型

【點選欲繪製成圖表的變項】→【點選圖表】→【選擇圖表類型,例如:圓餅圖】

→【確定】

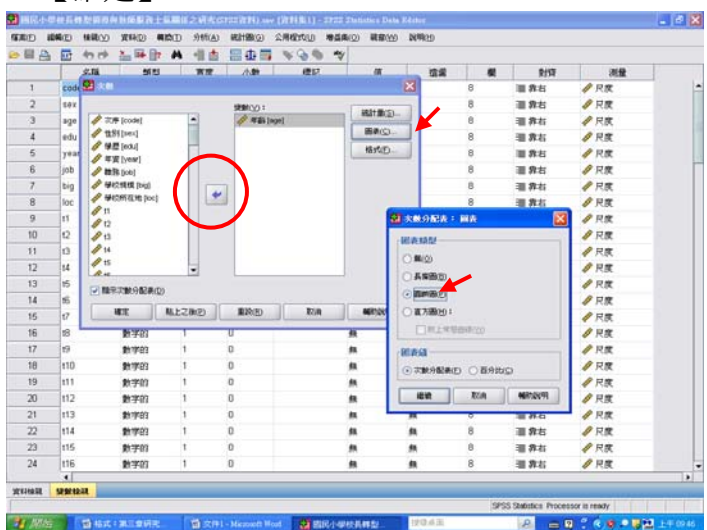

3 跑出的圖表

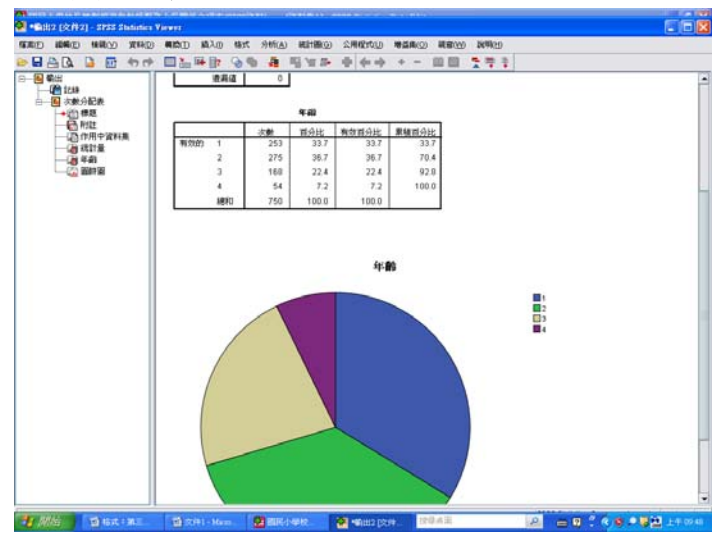

#### ※補充說明:

變數檢視中,t&s 個代表的意思是:

在第四章 P.1 中要探討的是國民小學校長轉型領導及教師服務士氣之現況分析

<mark>校長轉型領導</mark>:用 T(轉型 transfer)代表

教師服務士氣:用S(服務 service)代表

| 1000 H     | (D) MI | 橡飾の        | XHO         | <b>HIRD</b> | 为机(A) | 紀計翻回  | CHARACID | 10.00 | 0 44800 | ) <b>N</b> MM |   |              |       |
|------------|--------|------------|-------------|-------------|-------|-------|----------|-------|---------|---------------|---|--------------|-------|
| > 🖩 📇      | •      | <b>+</b> + | <u></u> 🖬 🔒 | 7 M         | 11    | 🔚 🕀 📑 | - 🌾 💊 🎕  | *     |         |               |   |              |       |
|            |        | 名稱         | 加雪          | 1           | 寬度    | 小數    | 標記       |       | ŰĬ.     | 這處            | 欄 | 對資           | 測量    |
| 31         | 123    |            | 數字的         | 1           |       | 0     |          |       | R.      | 剱             | 8 | Ⅲ 弊右         | 🥠 尺度  |
| 32         | 124    |            | 數字的         | 1           |       | 0     |          |       | R.      | #A            | 8 | <b>酒 养</b> 右 | 🥔 尺度  |
| 33         | 125    |            | 數字的         | 1           |       | 0     |          |       | R.      | 鉄             | 8 | <b>潮 养</b> 石 | 🥔 尺度  |
| 24         | 126    |            | 數字的         | 1           |       | 0     |          |       | R.      | 鉄             | 8 | <b>道 非</b> 右 | 🧳 尺度  |
| 35         | 127    |            | 數字的         | 1           |       | 0     |          |       | R       | #R            | 8 | ■ 非右         | 🥔 尺度  |
| 36         | 128    |            | 數学的         | 1           |       | 0     |          | 1     | R.      | <b>\$</b> 8   | 8 | <b>副 非</b> 右 | AP 尺度 |
| 37         | 129    |            | 數字的         | 1           |       | 0     |          | 1     | R.      | 鉄             | 8 | <b>潮 养</b> 右 | 🥔 尺度  |
| 38         | 130    |            | 數字的         | 1           |       | 0     |          | ,     | R.      | 鉄             | 8 | 31 非有        | 🧳 尺度  |
| 39         | 131    |            | 數字的         | 1           |       | 0     |          |       | R.      | 剱             | 8 | ■ 非右         | 🥔 尺度  |
| 40         | 132    |            | 數学的         | 1           |       | 0     |          |       |         | 剱             | 8 | <b>副 券</b> 右 | 🤌 尺度  |
| 41         | 133    |            | 數字的         | 1           |       | 0     |          | 1     | R       | 剱             | 8 | <b>潮 非</b> 有 | 🥒 尺度  |
| 42         | 134    |            | 數字的         | 1           |       | 0     |          |       | R.      | 鉄             | 8 | 田 非古         | 🧳 尺度  |
| 43         | \$1    |            | 數字的         | 1           |       | 0     |          |       | R.      | 剱             | 8 | ■ 非右         | AP 尺度 |
| 44         | \$2    |            | 數字的         | 1           |       | 0     |          |       | 8       | 剱             | 8 | <b>副 券</b> 右 | A 尺度  |
| 45         | \$3    |            | 數字的         | 1           |       | 0     |          |       | R       | 剱             | 8 | <b>潮 养</b> 有 |       |
| 46         | \$4    |            | 數字的         | 1           |       | 0     |          |       | R.      | 鉄             | 8 | 田 非右         |       |
| 47         | \$5    |            | 數字的         | 1           |       | 0     |          |       |         | #k            | 8 | ■ 非有         | 尺度    |
| 48         | \$6    |            | 數学的         | 1           |       | 0     |          |       | R.      | 剱             | 8 | <b>副 券</b> 右 | AP 尺度 |
| 49         | \$7    |            | 數字的         | 1           |       | 0     |          | 1     | R.      | 無             | 8 | 31 养石        | 🥔 尺度  |
| 50         | \$8    |            | 數字的         | 1           |       | 0     |          | 1     | R.      | 鉄             | 8 | <b>道 非</b> 右 | 🧳 尺度  |
| 51         | \$9    |            | 數字的         | 1           |       | 0     |          | ,     |         | #R            | 8 | ■ 非右         | 🥔 尺度  |
| 52         | \$10   |            | 數学的         | 1           |       | 0     |          | ,     | R.      | <b>#</b>      | 8 | <b>副 非</b> 右 | 🤌 尺度  |
| 53         | s11    |            | 數字的         | 1           |       | 0     |          | 1     | R.      | 鉄             | 8 | 31 养石        | 🥔 尺度  |
| 54         | \$12   |            | 數字的         | 1           |       | 0     |          | ,     | R.      | 鉄             | 8 | 31 非有        | 🧳 尺度  |
|            | 4      | _          |             |             |       |       |          |       |         |               |   |              |       |
| Reason and | 5282.6 | at i       |             |             |       |       |          |       |         |               |   |              |       |

# 教學重點 2:描述分析

對照第四章國民小學校長轉型領導現況分析

| 表 4-1 國民小學校長轉型領導尚卷五個回度之平均數、標準差擔 | 摘要表 |
|---------------------------------|-----|
|---------------------------------|-----|

| 次序 | 向度名稱 | 題數 | 人數  | 平均數   | 標準差  | 每題平均數 | 每題標準差 | 排序 |
|----|------|----|-----|-------|------|-------|-------|----|
| 1  | 共創願景 | 7  | 750 | 31.27 | 6.27 | 4.46  | 0.89  | 4  |
| 2  | 魅力影響 | 6  | 750 | 27.52 | 5.67 | 4.58  | 0.94  | 2  |
| 3  | 激勵動機 | 6  | 750 | 27.55 | 5.18 | 4.59  | 0.86  | 1  |
| 4  | 智能啓發 | 8  | 750 | 36.45 | 6.57 | 4.55  | 0.82  | 3  |
| 5  | 個別關懷 | 7  | 750 | 30.71 | 6.63 | 4.38  | 0.94  | 5  |

#### ※平均數+標準差:

1 開啓描述性統計量

【分析】→【敘述統計】→【描述性統計量】

| 1 2 3 4         | LUI で で<br>名柄<br>code<br>sex | 100 100 100 100 100 100 100 100 100 100 | <b>M</b> | 新茶(E)<br>約35時計(E) | • | 1 - O - O                             | ~       |    |    |                    |               |   |
|-----------------|------------------------------|-----------------------------------------|----------|-------------------|---|---------------------------------------|---------|----|----|--------------------|---------------|---|
| 1 2 3 4         | code<br>sex                  | Rh19783                                 |          |                   |   | 123 234-982                           | 105)    | 市道 |    | 210                | 304           | - |
| 2               | Sex                          |                                         | 3        | 比較平均較はのの          | • | P. storage                            | H. (10) | 4  | 8  | 10 85              | ✓ Rg          |   |
| 3               | 0.00                         | \$1*F63                                 | 1        | - 約約後間(5(G)       | , | -Q. TERRITOR                          | n. (    | S  | 8  | 11 8 5             | A RR          |   |
|                 | 936                          | 數字的                                     | 1        | HEMR(C)           | , | ■ 支叉表(C)                              |         | ** | 8  | 31.845             | ∥ 尺度          |   |
|                 | edu                          | 數学的                                     | 1        | ####070           |   | ····································· |         | 祭  | 8  | 31 作者              | A R度          |   |
| 6               | year                         | 数学的                                     | 1        | 91000             |   | 1 E-P (B)(P).                         |         | *  | 8  | 目界右                |               |   |
| 6               | job                          | \$1:17:03                               | 1        | 細胞調査D             | , | -0 B(0                                | )       | ** | 8  | 11 非右              | AF 尺度         |   |
| 7               | big                          | <b>第</b> 11763                          | 1        | 尺度(A)             | , | 教規模                                   | 剱       | 44 | 8  | ■ 养お               | ৵ 尺度          |   |
| 8               | loc                          | 數字的                                     | 1        | 無母動線(2070)        | , | 2所在地                                  | {1,市区}  | 無  | 8  | ■ 养右               | ৵ 尺度          |   |
| 9               | 11                           | 數字的                                     | 1        | MAD               | , |                                       | 無       | 無  | 8  | 温 养石               |               |   |
| 10              | 12                           | 數学的                                     | 1        | 被調整身新山            |   |                                       | 祭       | 無  | 8  | <b>道 乔</b> 右       | 🥔 尺度          |   |
| 11              | 13                           | 數字的                                     | 1        | 品質控制空             |   |                                       | 鉄       | 無  | 8  | 酒 养右               | ৵ 尺度          |   |
| 12              | 14                           | 數字的                                     | 1        | 🖉 ROC 曲線(公)       |   |                                       | 鉄       | 無  | 8  | = 赤右               |               |   |
| 13              | 15                           | 數字的                                     | 1        | 0                 | - |                                       | 48.     | 44 | 8  | ≡ 弊右               | <i>◆</i> 尺度   |   |
| 14              | 16                           | 數学的                                     | 1        | 0                 |   |                                       | 無       | 無  | 8  | 11 养右              | 🛷 尺度          |   |
| 15              | 17                           | 數学的                                     | 1        | 0                 |   |                                       | 鉄       | 無  | 8  | - 第右               | 夕 尺度          |   |
| 16              | 18                           | 數字的                                     | 1        | 0                 |   |                                       | 祭       | 無  | 8  | <b>道 养</b> 岩       | 🛷 尺度          |   |
| 17              | 19                           | 數学的                                     | 1        | 0                 |   |                                       | 鉄       | 無  | 8  | 温 养布               | 🥠 尺度          |   |
| 18              | 110                          | 數字的                                     | 1        | 0                 |   |                                       | 無       | 無  | 8  | 1目 作右              |               |   |
| 19              | 111                          | 教学的                                     | 1        | 0                 |   |                                       | 無       | 無  | 8  | · 第 弗 右            | <i>∲</i> 尺度   |   |
| 20              | 112                          | 教训的                                     | 1        | 0                 |   |                                       | 無       | AL | 8  | ■ 养右               | 🥔 尺度          |   |
| 21              | 113                          | 數字的                                     | 1        | 0                 |   |                                       | 無       | 無  | 8  | - 第右               |               |   |
| 22              | 114                          | 數字的                                     | 1        | 0                 |   |                                       | 鉄       | 無  | 8  | 31 养石              |               |   |
| 23              | t15                          | 數学的                                     | 1        | 0                 |   |                                       | 鉄       | 無  | 8  | <b>道 养</b> 岩       | 🥔 尺度          |   |
| 24              | 116                          | 數字的                                     | 1        | 0                 |   |                                       | 鉄       | 無  | 8  | 温 赤右               |               | v |
|                 | 4                            |                                         |          |                   |   |                                       |         |    |    |                    |               | • |
| <b>此</b> 年31条3税 | 经新放款                         |                                         |          |                   |   |                                       |         |    |    |                    |               |   |
| 医活性病計量          | (D)                          | 100                                     |          |                   |   | _                                     |         |    | SP | S Statistics Proce | ssor is ready |   |

2選擇變項(共創願景.魅力影響.激勵動機.智能啓發.個別關懷)及選項

【選擇變數】→【點選選項】→【勾選需要的項目,例如:平均數、標準差】→ 【確定】

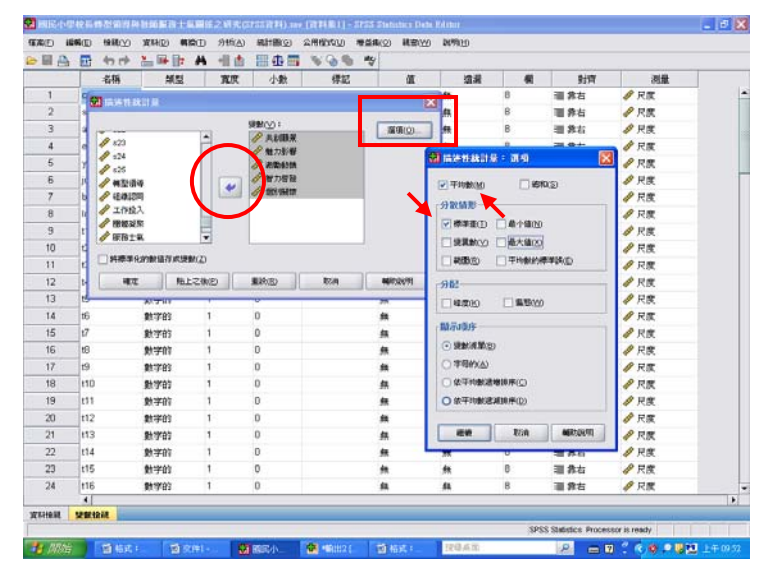

#### 3 結果出爐

| <ul> <li>● 印24</li> <li>● 印24</li> <li>● 印24</li> <li>● 印24</li> <li>● 印24</li> <li>● 印24</li> <li>● 印24</li> <li>● 印24</li> <li>● 印24</li> <li>● 日25</li> <li>● 日25</li> <li>● 日26</li> <li>● 日26</li> <li>● 日27</li> <li>● 指定</li> <li>● 日21</li> <li>● 描述</li> <li>● 日21</li> <li>● 描述</li> <li>● 日21</li> <li>● 描述</li> <li>● 日21</li> <li>● 描述</li> <li>● 日21</li> <li>● 描述</li> <li>● 日21</li> <li>● 描述</li> <li>● 日21</li> <li>● 描述</li> <li>● 日21</li> <li>● 描述</li> <li>● 日21</li> <li>● 描述</li> <li>● 日21</li> <li>● 描述</li> <li>● 日21</li> <li>● 日21<th>BAD D 🖬 🖶</th><th>· 비해외 엔/에이 영감 (2014년) · 관 수 수 수 · 관 문 문 · · · · · · · · · · · · · · · ·</th></li></ul>                                                                                                    | BAD D 🖬 🖶                                                                                                    | · 비해외 엔/에이 영감 (2014년) · 관 수 수 수 · 관 문 문 · · · · · · · · · · · · · · · ·                                                                                               |
|----------------------------------------------------------------------------------------------------|----------------------------------------------------------------------------------------------------|----------------------------------------------------------------------------------------------------|
| KXX46日                                                                                                    | ● 新出<br>一個 1255<br>● ● 国际性地和学生<br>● 日日<br>● 日日<br>● 日<br>● | DESCRIPTIVES VARIABLES=共動現現 起力影響 単準動制度 皆力容發 面別構構<br>/STATISTICS=MEAN STDDEV.<br>◆ 描述性紀計量<br>[資料集1] C-Documents and Settingsicci處面) 個品小學校長轉型領導與数額服務士與最低之研究(SPSS資料).sav |
| 回動         日本194度         日本194度         日本194度         日本194度         日本117576         6.27522         6.27522         6.27522         6.27522         6.27522         6.27522         6.27522         6.27522         6.27522         6.27522         6.27522         6.27522         6.27522         6.27522         6.27522         6.27522         6.27522         6.27522         6.27522         6.27522         6.27522         6.27522         6.27522         6.27522         6.27522         6.27522         6.27522         6.27522         6.27522         6.27522         6.27522         6.27522         6.27522         6.27522         6.27522         6.27522         6.27522         6.27522         6.27522         6.27522         6.57146         9.27522         6.57240         9.27522         6.57240         9.27522         6.57146         9.27522         6.57146         9.27522         6.57146         9.27522         6.57146         9.27522         6.57146         9.27524         9.27524         9.27524         9.27524         9.27524         9.27524         9.27524         9.27524         9.27524         9.27524         9.27524         9.27524         9.27524         9.27524         9.27524         9.27524         9.27524         9.27524         9.27524         9.27524         9.27                                                                                                    |                                                                                                    | 83560                                                                                                    |
| <ul> <li>他力加減</li> <li>750</li> <li>27.5240</li> <li>5.87748</li> <li>波型染液化</li> <li>750</li> <li>27.5567</li> <li>5.18140</li> <li>数プ加減</li> <li>750</li> <li>30.7107</li> <li>6.63146</li> <li>特効加入NOLLLが降り</li> <li>750</li> </ul>                                                                                                    |                                                                                                    | <u>取続: サジ酸 </u> 保定度<br>共創録器 750 31.2787 6.27632                                                                                                    |
| 御勤勤務務<br>留力増数後<br>留力均数<br>第750 27.5587 5.19148<br>第750 30.4577 6.57280<br>低約期期期 750 30.7107 6.63146<br>判約分前 № (0先室法時間) 750 1115                                                                                                    |                                                                                                    | 教力影響 750 27.5240 5.87748                                                                                                    |
| \$727961時に<br>新潟(加加)<br>#659(加加) べき(注意)(新和)<br>#650(加) × (き注意)(新和)<br>750     750     750     10     10     10     10     10     10     10     10     10     10     10     10     10     10     10     10     10     10     10     10     10     10     10     10     10     10     10     10     10     10     10     10     10     10     10     10     10     10     10     10     10     10     10     10     10     10     10     10     10     10     10     10     10     10     10     10     10     10     10     10     10     10     10     10     10     10     10     10     10     10     10     10     10     10     10     10     10     10     10     10     10     10     10     10     10     10     10     10     10     10     10     10     10     10     10     10     10     10     10     10     10     10     10     10     10     10     10     10     10     10     10     10     10     10     10     10     10     10     10     10     10     10     10     10     10     10     10     10     10     10     10     10     10     10     10     10     10     10     10     10     10     10     10     10     10     10     10     10     10     10     10     10     10     10     10     10     10     10     10     10     10     10     10     10     10     10     10     10     10     10     10     10     10     10     10     10     10     10     10     10     10     10     10     10     10     10     10     10     10     10     10     10     10     10     10     10     10     10     10     10     10     10     10     10     10     10     10     10     10     10     10     10     10     10     10     10     10     10     10     10     10     10     10     10     10     10     10     10     10     10     10     10     10     10     10     10     10     10     10     10     10     10     10     10     10     10     10     10     10     10     10     10     10     10     10     10     10     10     10     10     10     10     10     10     10     10     10     10     10     10     10     10     10     10     10     10     10     10                                                                                                    |                                                                                                    | 波動動統統 750 27.5587 5.18148                                                                                                    |
| ● (1989)時間100<br>● (1995)時間100<br>● (1995)日本<br>● (1995)日本<br>● (1995)日 |                                                                                                    | 智力相段 750 36.4573 6.57260                                                                                                    |
| 【新党地)14 (地址)141(16) 750 750 750 750 750 750 750 750 750 750                                                                                                    |                                                                                                    | (组9)期間 750 30.7107 6.63146                                                                                                    |
|                                                                                                    |                                                                                                    | 有效的 N (完全排除) 750                                                                                                    |
|                                                                                                    |                                                                                                    |                                                                                                    |

木金小百科: 若輸入的變項名稱與當初在程式上設定的不符,結果就跑不出 來。例如:當初設定為『智力啓發』,若輸入時寫成『智能啓發』, 則程式對應不到,就跑不出結果。

#### ※表 4-1 國民小學校長轉型領導問卷五個向度之平均數、標準差摘要表的每題平

| 次序 | 向度名稱 | 題數 | 人數  | 平均數   | 標準差  | 每題平均數 | 每題標準差 | 排序 |
|----|------|----|-----|-------|------|-------|-------|----|
| 1  | 共創願景 | 7  | 750 | 31.27 | 6.27 | 4.46  | 0.89  | 4  |
| 2  | 魅力影響 | 6  | 750 | 27.52 | 5.67 | 4.58  | 0.94  | 2  |
| 3  | 激勵動機 | 6  | 750 | 27.55 | 5.18 | 4.59  | 0.86  | 1  |
| 4  | 智能啓發 | 8  | 750 | 36.45 | 6.57 | 4.55  | 0.82  | 3  |
| 5  | 個別關懷 | 7  | 750 | 30.71 | 6.63 | 4.38  | 0.94  | 5  |

#### 均數、每題標準差從何而來?

要對照第三章 P.26

表 3-26 「國民小學校長轉型領導預試問卷」統計分析後篩選題目情形

| 向度表         | 因素分析<br>刪減題次         | 相關分析<br>刪減題次         | 信度分析<br>刪減題次         | 綜合評斷<br>刪減題次         | 篩選之後保留的預試題次                                              |
|-------------|----------------------|----------------------|----------------------|----------------------|----------------------------------------------------------|
| 向度一<br>共創願景 | 16 • 31              | 16 • 31              | 16 • 31              | 16、31                | $1 \cdot 6 \cdot 11 \cdot 21 \cdot 26 \cdot 36 \cdot 41$ |
| 向度二<br>魅力影響 | $2 \cdot 7 \cdot 22$ | $2 \cdot 7 \cdot 22$ | $2 \cdot 7 \cdot 22$ | $2 \cdot 7 \cdot 22$ | 12 • 17 • 27 • 32 • 37 • 42                              |
| 向度三<br>激勵動機 | 3 • 33               | 3 • 33               | 3 • 33               | 3 • 33               | 8 • 13 • 18 • 23 • 28 • 38                               |
| 向度四<br>智能啓發 | 9、45                 | 9 • 45               | 9 • 45               | 9 • 45               | 4 • 14 • 19 • 24 • 29 • 34 • 39 • 43                     |
| 向度五<br>個別關懷 | 35 • 44              | 35 • 44              | 35 • 44              | 35 • 44              | 5 · 10 · 15 · 20 · 25 · 30 · 40                          |

#### 1 開啓計算變數

|          |       | 1 IS R MIN                              | ·京田信之明先<br>1960 - 916(4 | (SPSS)(料).mv ()<br>(SPSS)(料).mv () | (2151) - SPS | S Statistics Dat | a Editor            |      |                      |               |   |
|----------|-------|-----------------------------------------|-------------------------|------------------------------------|--------------|------------------|---------------------|------|----------------------|---------------|---|
|          |       | A. 16                                   |                         | 0 sester(2) 2/                     |              | v ensemble       | ( 100-94 <u>(</u> ) |      |                      |               |   |
|          | 名瓶    | 25.2                                    | 1100000000              | 約數領(0)                             | 様記           | ar               | 演算                  | - 41 | 215                  | 湖景            |   |
| 31       | 123   | 數字的                                     | <b>国務銀行</b>             |                                    |              | 無                | 魚                   | 8    | 調算者                  | ✓ 尺度          | _ |
| 32       | 124   | 教学的                                     |                         | -                                  |              | 無                | 無                   | 8    | 31 非有                | √ 尺度          |   |
| 33       | 125   | (数字03)                                  | * ETHERATOR             |                                    |              | 無                | 無                   | 8    | 31 祭石                | ✓ 尺度          |   |
| 34       | t26   | 教学的 。                                   | 9 201005/C/1            | NESEBORD                           |              | 無                | 祭                   | 8    | <b>三 条</b> 右         | √ 尺度          |   |
| 35       | t27   | 教学的                                     | Fy EINSTEINING          | ( <u>A</u> )                       |              | 無                | 鉄                   | 8    | <b>田 祭</b> 右         |               |   |
| 36       | t28   | 教学的                                     | Visual Binning          | ļ                                  | -            | 無                | 鉄                   | 8    | <b>田 祭</b> 右         | √ 尺度          |   |
| 37       | t29   | (1) (1) (1) (1) (1) (1) (1) (1) (1) (1) | 🗧 黄色酸酸钾(环               | )                                  |              | 44               | <b>#</b>            | 8    | 11 养右                |               |   |
| 38       | t30   | \$1:17:03 F                             | BIRKIMM                 | <b>#</b> (D)                       |              | 44               | <b>#</b> #          | 8    | 晋 养右                 |               |   |
| 39       | t31   | 數字的 /                                   | · 383249/MB079          | M                                  |              | <b>#</b>         | 無                   | 8    | 晋 养右                 | ∥ 尺度          |   |
| 40       | t32   | \$\$19783 🔮                             |                         | D                                  |              | 無                | 無                   | 8    | 谱 养右                 | √ 尺度          |   |
| 41       | t33   | <b>数学的</b>                              | 私教産生務(2)                |                                    |              | 無                | 無                   | 8    | <b>副 养</b> 右         | √ 尺度          |   |
| 42       | t34   | 數学的 。                                   |                         | aliza and a                        | -            | 無                | 鉄                   | 8    | <b>道 养</b> 右         | 🧳 尺度          |   |
| 43       | s1    | (数学的)                                   | P UNITED STORE          | a                                  |              | 無                | 鉄                   | 8    | 這 养右                 |               |   |
| 44       | s2    | 數学的                                     | 1                       | 0                                  |              | 無                | 鉄                   | 8    | ≡ 养右                 | ℯ 尺度          |   |
| 45       | s3    | 數字的                                     | 1                       | 0                                  |              | 魚                | 鉄                   | 8    | 30 养石                |               |   |
| 46       | s4    | 數字的                                     | 1                       | 0                                  |              | 無                | 鉄                   | 8    | 温 非有                 |               |   |
| 47       | s5    | 數字的                                     | 1                       | 0                                  |              | 無                | 鉄                   | 8    | 温 非有                 |               |   |
| 48       | 96    | 數字的                                     | 1                       | 0                                  |              | 無                | 鉄                   | 8    | 理 养石                 | 🛷 尺度          |   |
| 49       | 67    | 數字的                                     | 1                       | 0                                  |              | 無                | 鉄                   | 8    | 谱 养石                 | 🛷 尺度          |   |
| 50       | \$8   | 數字的                                     | 1                       | 0                                  |              | 無                | 鉄                   | 8    | 道 养右                 | 🥠 尺度          |   |
| 51       | 69    | 數字的                                     | 1                       | 0                                  |              | 無                | 無                   | 8    | <b>道 养右</b>          | 🧳 尺度          |   |
| 52       | \$10  | 數字的                                     | 1                       | 0                                  |              | 無                | 無                   | 8    | <b>道 养右</b>          | 🧳 尺度          |   |
| 53       | s11   | 數字的                                     | 1                       | 0                                  |              | <b>#</b>         | 無                   | 8    | 11 养右                | 🖋 尺度          |   |
| 54       | s12   | 數字的                                     | 1                       | 0                                  |              | 無                | 無                   | 8    | 晋 养右                 | 🖋 尺度          |   |
|          | 4     |                                         |                         |                                    |              |                  |                     |      |                      |               | • |
| iiigil ! | 建設設設設 |                                         |                         |                                    |              |                  |                     |      |                      |               |   |
| 林派動(C)   |       | 1.00                                    |                         |                                    | 1.00         | 1000             |                     | SPS  | SS Statistics Proces | asor is ready |   |

2 輸入『目標變數』名稱及輸入運算式(以「共創願景」為例,因為「共創願景」 共有7題,所以要除以7)

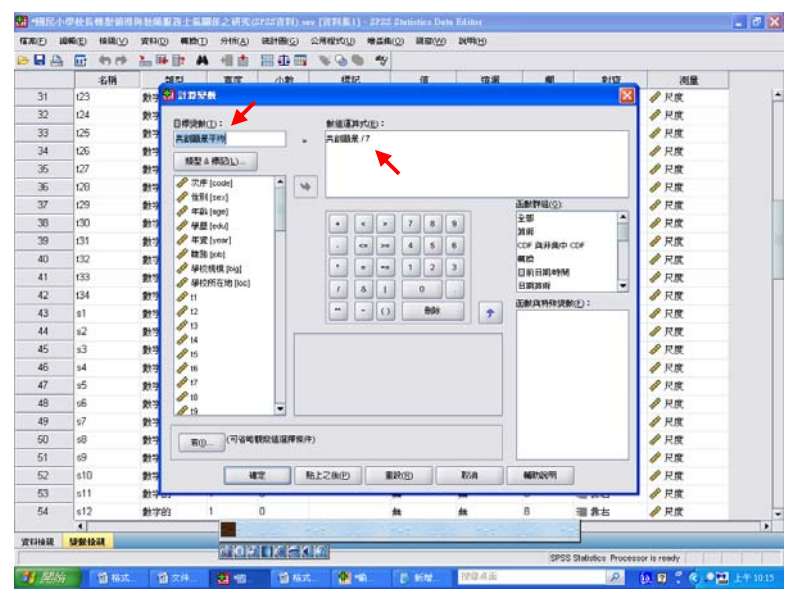

## 3 成果輸出

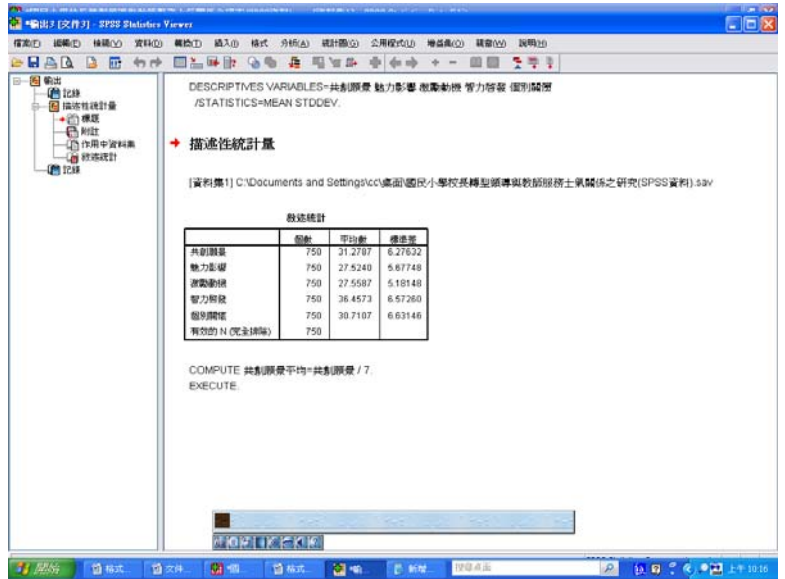

#### 4 檢驗是否成功(到「描述性統計量」檢驗)

【分析】→【敘述統計】→【描述性統計量】

| 🖥 •BR/        | 学校長    | 的影响的       | <b>外针的服装上</b> 的 |   | 8之研究             | (SPSS資産料)                                | 58V        | (資料無1) - SPS      | S Statistics De                                                                                                    | ta Editor |     |                     |                | - • •      |
|---------------|--------|------------|-----------------|---|------------------|------------------------------------------|------------|-------------------|----------------------------------------------------------------------------------------------------|-----------|-----|---------------------|----------------|------------|
| 1770E         | ENG(E) | 橡観①        | 资料(D) 希贷        | Ð | 94fi( <u>A</u> ) | 统計图反                                     | 2          | 用程式() 場益          | (1) 第二日<br>(1) 第二日<br>(1) 第二日<br>(1) 第二日<br>(1) 第二日<br>(1) 第二日<br>(1) 第二日<br>(1) 第二日<br>(1) 第二日<br>(1) 第二日<br>(1) 第二日<br>(1) 第二日)<br>(1) 第二日<br>(1) 第二日)<br>(1) 第二日)<br>(1) 第二日)<br>(1) 第二日)<br>(1) 第二日)<br>(1) 第二日)<br>(1) 第二日)<br>(1) [1] [1] [1] [1] [1] [1] [1] [1] [1] [1] | N99110    |     |                     |                |            |
| 🖻 🖬 🔒         |        | <b>•</b> • | 1 II II II      | A | 報表               | C                                        | ,          | 🖡 👁 🗞             | /                                                                                                    |           |     |                     |                |            |
|               |        | 名稱         | 無型              |   | 教道               | REIT(E)                                  | •          | 123 次數分配表()       | D                                                                                                    | 這湯        | 相   | 對齊                  | 測量             |            |
| 34            | 126    |            | 數字的             | 1 | 比較               | 平均軟法(M)                                  | ,          | 😽 HESTERIS        | B( <u>D</u> )                                                                                                    | 無         | 8   | <b>譜 养</b> 有        |                |            |
| 35            | 127    |            | 數字的             | 1 | -#               | 線世際式(企)                                  | ,          | 4 MRXHD           |                                                                                                    | 無         | 8   | <b>珊 养</b> 右        | 🛷 尺度           |            |
| 36            | 128    |            | 數字的             | 1 | 1090             | ( <u>C</u> )                             | •          | 🐹 交叉表( <u>C</u> ) |                                                                                                    | 無         | 8   | <b>譜 养</b> 右        | 🛷 尺度           |            |
| 37            | t29    |            | 數字的             | 1 | -294             | ß                                        | ÷          | 🚾 比率(E)           |                                                                                                    | 無         | 8   | <b>譜 养</b> 右        | 🛷 尺度           |            |
| 38            | t30    |            | 數字的             | 1 | 分類               | 20                                       | •          | 🔊 E-P 🚳(P)        |                                                                                                    | 無         | 8   | <b>譜 养</b> 右        | 🤣 尺度           |            |
| 39            | t31    |            | 數字的             | 1 | 建度               | 調測①                                      | •          | 🛧 ≙-۵ छ(۵)        |                                                                                                    | 無         | 8   | <b>譜 养</b> 右        | 🤣 尺度           |            |
| 40            | t32    |            | 數字的             | 1 | 尺度               | (A)                                      | •          |                   | 無                                                                                                    | 無         | 8   | 11 养右               | 🛷 尺度           |            |
| 41            | t33    |            | 數学的             | 1 | 無母               | en en en en en en en en en en en en en e | •          |                   | 無                                                                                                    | 無         | 8   | 谱 非右                | 🛷 尺度           |            |
| 42            | t34    |            | 數字的             | 1 | 预测               | D                                        | ,          |                   | 無                                                                                                    | 無         | 8   | 晋 养右                | 🛷 尺度           |            |
| 43            | s1     |            | 數字的             | 1 | 被調               | 随分析(1)                                   | ,          |                   | 無                                                                                                    | 鉄         | 8   | 晋 养右                | 夕 尺度           |            |
| 44            | \$2    |            | 教学的             | 1 | - 830            | 控制(2)                                    | ٠          |                   | 無                                                                                                    | 無         | 8   | · # 非有              | 🤣 尺度           |            |
| 45            | \$3    |            | 數学的             | 1 | 🙋 ROC            | 曲線(1)                                    |            |                   | 無                                                                                                    | 鉄         | 8   | = 非右                | 🧳 尺度           |            |
| 46            | s4     |            | 數学的             | 1 |                  | 0                                        | T          |                   | 無                                                                                                    | 鉄         | 8   | = 非右                |                |            |
| 47            | s5     |            | 數学的             | 1 |                  | 0                                        |            |                   | 無                                                                                                    | 祭         | 8   | III 养右              | 尺度             |            |
| 48            | s6     |            | 數学的             | 1 |                  | 0                                        |            |                   | 無                                                                                                    | 鉄         | 8   | <b>三 非</b> 有        | 🥔 尺度           |            |
| 49            | s7     |            | 數字的             | 1 |                  | 0                                        |            |                   | 無                                                                                                    | 無         | 8   | <b>酒 养有</b>         | 🛷 尺度           |            |
| 50            | s8     |            | 數字的             | 1 |                  | 0                                        |            |                   | 無                                                                                                    | 魚         | 8   | <b>酒 养</b> 有        | </td <td></td> |            |
| 51            | s9     |            | 數字的             | 1 |                  | 0                                        |            |                   | 無                                                                                                    | 無         | 8   | <b>珊 养</b> 右        | 🛷 尺度           |            |
| 52            | \$10   |            | 數字的             | 1 |                  | 0                                        |            |                   | 無                                                                                                    | 無         | 8   | 理 非右                | 🛷 尺度           |            |
| 53            | \$11   |            | 數字的             | 1 |                  | 0                                        |            |                   | 無                                                                                                    | 鉄         | 8   | <b>三 非</b> 右        | 🥔 尺度           |            |
| 54            | \$12   |            | 數字的             | 1 |                  | 0                                        |            |                   | 無                                                                                                    | 無         | 8   | = 非右                | 🤣 尺度           |            |
| 55            | \$13   |            | 數字的             | 1 |                  | 0                                        |            |                   | 無                                                                                                    | 無         | 8   | = 非右                | 🧳 尺度           |            |
| 56            | s14    |            | 數字的             | 1 |                  | 0                                        |            |                   | 無                                                                                                    | 無         | 8   | 理 养右                | 🛷 尺度           |            |
| 57            | s15    |            | 數字的             | 1 |                  | 0                                        |            |                   | 無                                                                                                    | 無         | 8   | 晋 养右                | 🛷 尺度           |            |
|               | 4      |            |                 |   |                  |                                          |            |                   |                                                                                                    |           |     |                     |                | •          |
| 實料檢視          | 疑繁校    | 48         |                 |   | MOR              |                                          |            | 2]                |                                                                                                    | _         |     |                     |                |            |
| man terner    | (U)    |            | Later           |   |                  |                                          |            |                   | I'm enter                                                                                                    | 1000 200  | 595 | >> statistics Proce | soor is ready  |            |
| <b>1</b> /#36 | î 👘    | 圖 稿式.      | - 🛛 文件          |   | <b>8</b> •8.     | · 🔁 🕯                                    | <b>3</b> 4 | <b>8</b> • • • •  | D 1648                                                                                                    | 按联系曲      |     | <i>P</i>            | D. 🛛 🗘 📀 🖉     | · 上午 10:16 |

## 【輸入變數】→【點選「選項」】→【勾選需要的項目】→【確定】

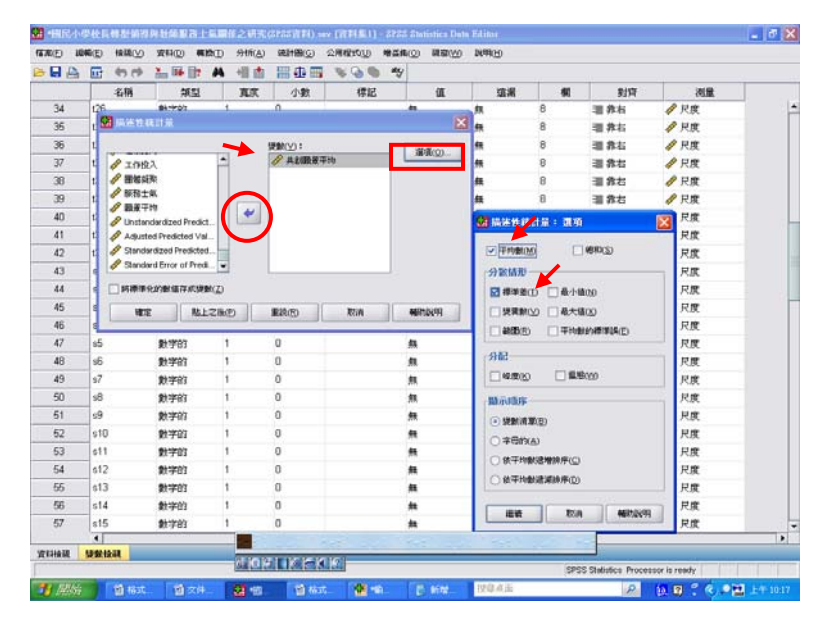

#### 5 結果出爐

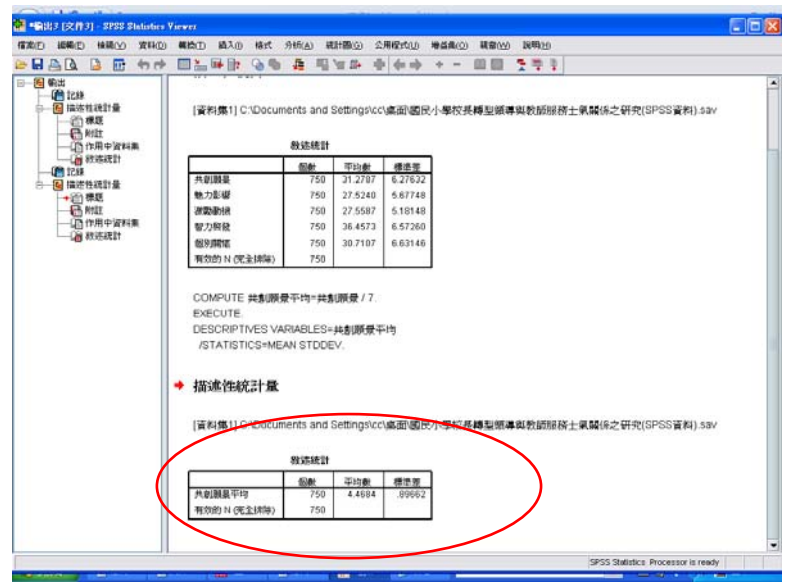

# ※把所有變項「轉換」出來,一起到「描述性統計量」檢視,並計算出平均數跟標準差

【開啓描述性統計量】→【點選變數】→【點選「選項」】→【勾選需要的項目】

→【確定】

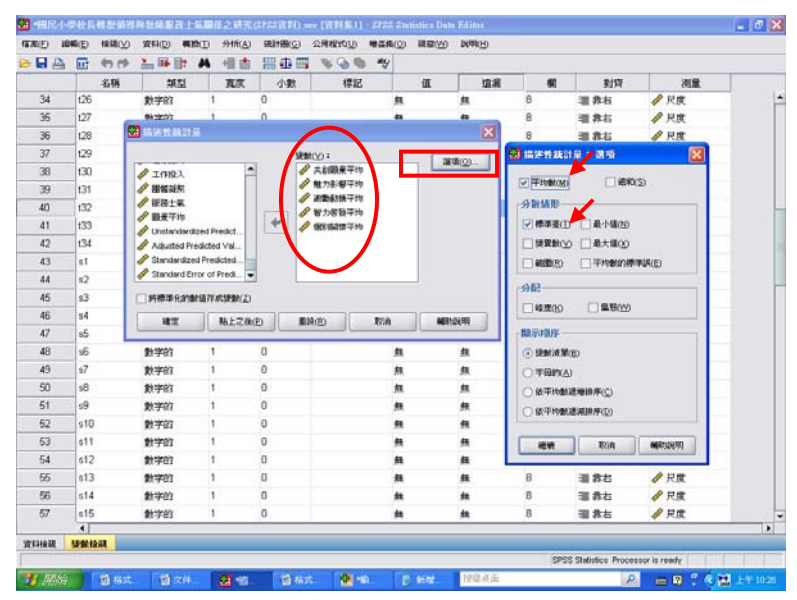

#### 結果出爐

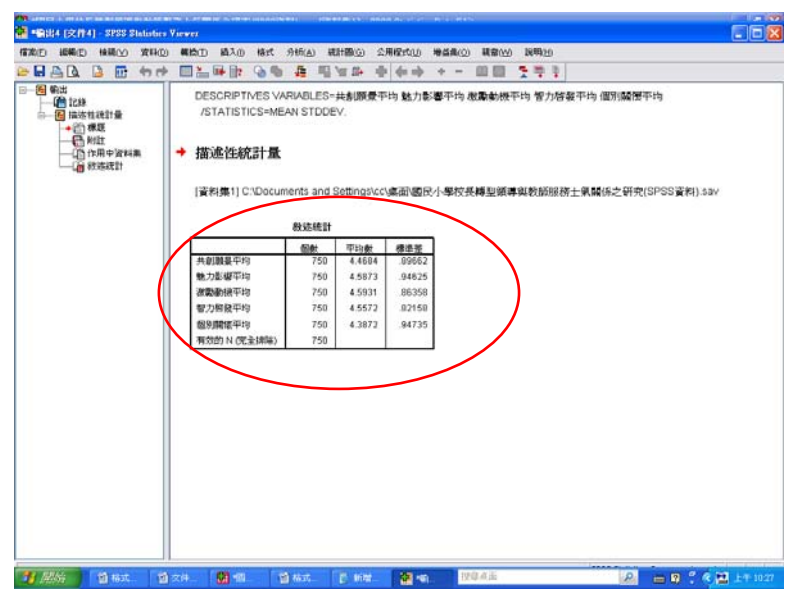

#### ※把轉型領導各向度和各向度的平均結合:

|    | States and and |              |    | Casica Internet   |   | Billion Billion Bill | into internet |    |   |             |             |
|----|----------------|--------------|----|-------------------|---|----------------------|---------------|----|---|-------------|-------------|
|    | The start      | 2. 16 lit    | -  | RAU HUND          | - | LOD AV               | CD MHCD       |    |   |             |             |
|    | 6.55           | 100          | -  | animation to      |   | 122 228/05/01        | 1 105         |    |   | 810         | 29          |
| 34 | 126            | 870          | 1  | 11.817110(1.1.11) |   | K analysis           |               | 8  | ~ | 調査な         | RE          |
| 35 | 127            | 1919123      | 1  |                   |   | A MARRIED.           |               | 8  |   | II # 5      | 1 R.R.      |
| 36 | (28            | 1170         | 1  | 1MO               |   | 0422                 |               | 8  |   | 31.84       | RE          |
| 37 | 129            | \$197923     | 1  | 1000              |   | No BERN              |               | 8  |   | 10 B 15     | # R#        |
| 30 | 130            | 2117103      | 1  | 94800             |   | (書) 8.2 (画字)         |               | 8  |   | <b>副務</b> 約 | / R#        |
| 39 | 131            | #1740        | 1  | #####D            | , | - 00 BO              |               | 8  |   | 38.845      | ● 尺度        |
| 40 | 132            | 1010103      | 1  | R.m.(A)           | , | A                    |               | 8  |   | 11 # 15     | # R#        |
| 41 | 133            | \$179)       | .1 |                   |   |                      |               | 8  |   | 31 R ti     | RR          |
| 42 | 134            | 211111       | 1  | MAD               |   |                      |               | 8  |   | 31 A IS     | 1 R#        |
| 43 | st             | 211723       | 1  | 10.000-0460.0     |   |                      |               | 8  |   | 調算な         | RE          |
| 44 | 12             | # <b>7</b> 0 | 1  | ANDING            | , |                      |               | 8  |   | 31 8 8      | # RE        |
| 45 | \$3            | 2119703      | 1  | POC BBCO.         |   |                      |               | 8  |   | 田 井 古       | / R#        |
| 45 | 14             | <b>新学的</b>   | 1  | 0                 | - |                      |               | 8  |   | <b>潮界</b> 北 | ● 尺度        |
| 47 | 15             | 21993        | 1  | 0                 |   |                      |               | 8  |   | 38 M IS     | / R#        |
| 48 | 36             | 111123       | 1  | 0                 |   |                      |               | 8  |   | 11 月11      | / RE        |
| 49 | 07             | 11701        | 1  | 0                 |   |                      |               | 8  |   | 副務初         | / 尺度        |
| 50 | 88             | 動学的          | 1  | 0                 |   |                      | 44            | 8  |   | <b>副界</b> 右 | / 兒園        |
| 61 | 19             | <b>新学的</b>   | 1  | 0                 |   |                      |               | .0 |   | <b>副務</b> 約 | ₽RK         |
| 62 | s10            | 数学的          | 1  | 0                 |   |                      |               | 8  |   | 潮养右         |             |
| 63 | \$11           | #19783       | 1  | 0                 |   |                      |               | 8  |   | 目 務 社       | ● 尺度        |
| 54 | s12            | <b>助学的</b>   | 1  | 0                 |   |                      |               | 8  |   | 31.8古       | <i>●</i> 尺度 |
| 55 | s13            | 動学的          | 1  | 0                 |   |                      |               | 8  |   | <b>建养</b> 街 | # R#        |
| 56 | s14            | 21723        | 1  | 0                 |   |                      |               | 8  |   | <b>温界</b> 北 | # R.R.      |
| 67 | s15            | \$170)       | 1  | 0                 |   |                      |               | 8  |   | 潮界在         | ● 尺度        |
|    |                |              |    |                   |   |                      |               |    |   |             |             |

【選擇變數(含「轉型領導」各向度及各向度的平均】→【點選選項】→ 【勾選需要的選項】→【確定】

|         |      | (n m)   | 1. III III              | A +11 m | 11 A 11  |             | 9          |      |             |         |                                           |                 |  |
|---------|------|---------|-------------------------|---------|----------|-------------|------------|------|-------------|---------|-------------------------------------------|-----------------|--|
| -       |      | 省明      | 개되                      | 東京      | 190      | 標記          | ú          | I    | IN .        | 概       | 對資                                        | 建防              |  |
| 34      | 126  |         | 18115                   |         | 1        |             |            | X    | 8           | 1       | 温 养石                                      |                 |  |
| 35      | 127  |         |                         |         |          |             |            | -    | 8           |         | 潮养石                                       | ₽ 尺度            |  |
| 36      | 128  | 10.00   |                         | -       | Sento.   | . I.        | CORRECT IN |      | 8           |         | 潮养石                                       | <i>《</i> 尺度     |  |
| 37      | 129  | 1 10    | 1917                    | $\Box$  | / WDS    | 5 E         |            |      | 8           |         | 道养右                                       |                 |  |
| 38      | 130  | / HER   | 主氣                      |         | / #S 94  | 17          |            |      | I IS SEMISE |         | 30.00                                     | 1               |  |
| 39      | 131  | / B.S   | (平時                     | 4       | / / 共約B  | 最平均         |            |      |             | -       |                                           |                 |  |
| 40      | t32  | Uns     | landardized Prec        | kt.     | 一 / 魅力影  | <b>春</b> 平均 |            |      | 平均動法        | D       | (ERO(S)                                   | π               |  |
| 41      | t33  | A Star  | vandized Predicted V    | ed.     | 1 W 158  | 数平均         |            |      | 3)設備形       |         |                                           | r i             |  |
| 42      | 134  | # Star  | idend Error of Pro      | nd. 💌   | / 185 GM | #平均 ·       |            |      | ₩ 標準査(      |         | 1-1-1-1-1-1-1-1-1-1-1-1-1-1-1-1-1-1-1-    | R               |  |
| 43      | st   | -       | N.G. (1996) (1977) (197 |         |          |             | S          |      |             | 0 1     | した朝のの                                     | τ               |  |
| 44      | 82   | 1.40190 | * T.J. (01 10 17 194)   | CHILD . |          |             |            | _    | -           | -       | Etherstelling                             | R               |  |
| 45      | \$3  | -       | RT R                    | 上之後(E)  | MR(B)    | T2:0        | MENDER     |      | (           |         | Control over the same                     | 2               |  |
| 46      | 84   | -       | 數学的                     | 1       | X        |             | 84         | 58   | 945         |         |                                           | r.              |  |
| 47      | s5   |         | 數学的                     | 1       | 0        |             | 無          | 無    | 0 44 CE     |         | 電電(14)                                    | r.              |  |
| 48      | s6   |         | 數学的                     | 1       | 0        |             | 魚          | 魚    | 飘示项序        |         |                                           |                 |  |
| 49      | \$7  |         | 數字的                     | 1       | 0        |             | 無          | 鉄    |             | nm.     |                                           | R.              |  |
| 50      | 58   |         | 數字的                     | 1       | 0        |             | 無          | 魚    | OTHO        | 4)      |                                           | ×.              |  |
| 51      | \$9  |         | 数学的                     | 1       | 0        |             | 無          | 無    | OWNER       |         | ero -                                     | τ               |  |
| 52      | \$10 |         | 教学的                     | 1       | 0        |             | 無          | #    | ONTRA       |         | nigo<br>Reno                              | t               |  |
| 53      | \$11 |         | 教学的                     | 1       | 0        |             | 無          | 無    | C 87+14     | NG-MUN/ | ΗΨ                                        | T.              |  |
| 54      | 612  |         | 數学的                     | 1       | 0        |             | 無          | 無    | 1810        |         | 17/A M                                    | 3 BR00          |  |
| 55      | \$13 |         | 数字的                     | 1       | 0        |             | #          | 無    |             |         |                                           |                 |  |
| 56      | s14  |         | 數字的                     | 1       | 0        |             | *          | ##   | 8           | 8       | 38 养右                                     | ₽ 尺度            |  |
| 57      | s15  |         | 數字的                     | 1       | 0        |             | *          | dit. | 8           |         | 1 非 な お お お お お お お お お お お お お お お お お お | AP 尺度           |  |
|         | 4    |         |                         |         |          |             |            |      |             | -       |                                           |                 |  |
| Extende | 建設检  | a       |                         |         |          |             |            |      |             |         |                                           |                 |  |
|         |      |         |                         |         |          |             |            |      |             | 353     | o presses parce                           | sends in Lewish |  |

#### 成果出爐

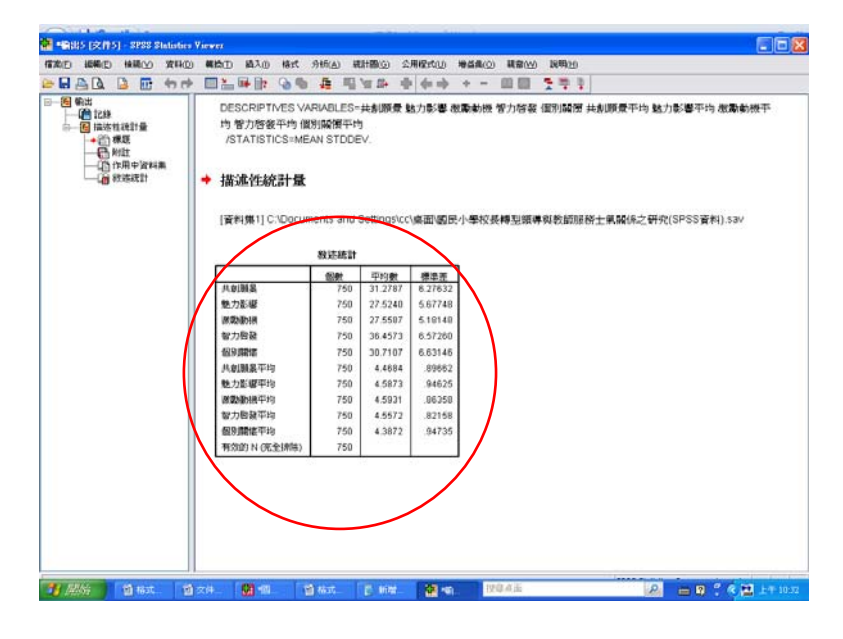

※爲什麼要這麼做?

木金老師說:爲了要比『排序』。

舉例說明:

表 4-1 國民小學校長轉型領導問卷五個向度之平均數、標準差摘要表

| 次序 | 向度名稱 | 題數 | 人數  | 平均數   | 標準差  | 每題平均數 | 每題標準差 | 排序 |
|----|------|----|-----|-------|------|-------|-------|----|
| 1  | 共創願景 | 7  | 750 | 31.27 | 6.27 | 4.46  | 0.89  | 4  |
| 2  | 魅力影響 | 6  | 750 | 27.52 | 5.67 | 4.58  | 0.94  | 2  |
| 3  | 激勵動機 | 6  | 750 | 27.55 | 5.18 | 4.59  | 0.86  | 1  |
| 4  | 智能啓發 | 8  | 750 | 36.45 | 6.57 | 4.55  | 0.82  | 3  |
| 5  | 個別關懷 | 7  | 750 | 30.71 | 6.63 | 4.38  | 0.94  | 5  |

木金小百科:

若沒有計算每題平均數&每題標準差,直接從平均數&標準差來看,由於 題數不同,會有誤差,所以還是要算出每題平均數&每題標準差才能精準 確定排序(排序是手算的)。

## ※下一步,求各題的平均數、標準差、排序

以「共創願景」 爲例:

對照表 4-2 國民小學校長在共創願景各題之平均數、標準差、排序

| 題 | <mark>問卷</mark> |                                            | 1 +++ | 平均   | 標準   | 排 |
|---|-----------------|--------------------------------------------|-------|------|------|---|
| 次 | <mark>題號</mark> | 題目內容                                       | 人數    | 數    | 差    | 序 |
| 1 | 1               | 校長具有教育理念,瞭解學校未來發展方向,並提出前瞻性的<br>計書 。        | 750   | 4.62 | 1.00 | 1 |
|   |                 |                                            |       |      |      |   |
| 2 | 4               | 校長具有強烈的動機與方向感,會讓人受到他的感染。                   | 750   | 4.45 | 1.10 | 4 |
| 3 | 7               | 校長會兼顧教師的能力和志向,提出符合教師希望的構想,讓<br>全校為實現理想而努力。 | 750   | 4.43 | 0.99 | 5 |
| 4 | 16              | 校長經常利用機會談論他對學校未來的發展願景與看法。                  | 750   | 4.54 | 1.05 | 2 |
| 5 | 20              | 校長會主動與教師討論如何達成學校未來發展願景的作法。                 | 750   | 4.34 | 1.09 | 7 |
| 6 | 27              | 校長會主動與教師對話,建立學校發展願景的共識。                    | 750   | 4.37 | 1.09 | 6 |
| 7 | 32              | 校長能掌握學校、社區及社會的教育生態和脈動,發展學校特<br>色。          | 750   | 4.54 | 1.04 | 2 |

#### 1 毘廖「描述性統計量

| 1 [7]                                      | /合 1日<br>と校長特型領導の | 東教師最後  | 二下儿日<br>土氣開係 | 之研究(SPSS         | 資料).sav                 | [資料集1] -          | SPSS Statistics De | ıta Editor       |     |                     |               |                           |
|--------------------------------------------|-------------------|--------|--------------|------------------|-------------------------|-------------------|--------------------|------------------|-----|---------------------|---------------|---------------------------|
| 檔案(E 4)                                    | ₩ <b>₽</b> Ft@    | ★¥40 弁 | () 前         | 新星 梳             | ≝ <del>(G) &gt;</del> ☆ | <b>檀森</b> 芬       | 榆本新華               |                  |     |                     |               |                           |
| 🖻 📙 🔔                                      | 🖬 🔶 🖶             | 🚬 🖡 🍟  | ? A          | 報表(P)            | •                       | ¥ 🙆 🐿             | abc                |                  |     |                     |               |                           |
|                                            | 名稱                | 類型     | !            | 敘述統計(E)          | •                       | 123 次數分音          | ま(E)               | 遺漏               | 欄   | 對齊                  | 測量            |                           |
| 37                                         | t29               | 數字的    | 1            | 比較平均數            | 法(M) ▶                  | 16 描述性線           | 甜 <u>聿(D</u> )     | 無                | 8   | 遭 靠右                | ৵ 尺度          | <b>_</b>                  |
| 38                                         | t30               | 數字的    | 1            | 一般線性模            | 式( <u>G</u> ) →         | 🔩 預檢資料            | ŧ(E)               | 無                | 8   | <b>讍</b> 靠右         | 🛷 尺度          |                           |
| 39                                         | t31               | 數字的    | 1            | 相關(C)            | •                       | 🗙 交叉表()           | D                  | 無                | 8   | <b>三</b> 靠右         | 🔗 尺度          |                           |
| 40                                         | t32               | 數字的    | 1            | 迴歸( <u>R</u> )   | •                       | 1/2 比率(R)         |                    | 無                | 8   | ≡ 靠右                | 🛷 尺度          |                           |
| 41                                         | t33               | 數字的    | 1            | 分類( <u>Y</u> )   | •                       | 🙍 <u>P</u> -P 圈(P | )                  | 無                | 8   | ≡ 靠右                | 🛷 尺度          |                           |
| 42                                         | t34               | 數字的    | 1            | 維度縮減( <u>D</u> ) | •                       | 秀 ତ୍ର-ଓ 🗟(        | ລ)                 | 無                | 8   | <b>讍</b> 靠右         | 🛷 尺度          |                           |
| 43                                         | s1                | 數字的    | 1            | 尺度( <u>A</u> )   | •                       |                   | 無                  | 無                | 8   | <b>三</b> 靠右         | 🔗 尺度          |                           |
| 44                                         | s2                | 數字的    | 1            | 無母數檢定(           | N) 🕨                    |                   | 無                  | 無                | 8   | ≡ 靠右                | 🛷 尺度          |                           |
| 45                                         | s3                | 數字的    | 1            | 預測①              | •                       |                   | 無                  | 無                | 8   | ≡ 靠右                | 🛷 尺度          |                           |
| 46                                         | s4                | 數字的    | 1            | <b>被邏題分析</b> (   | U 🕨                     |                   | 無                  | 無                | 8   | ⊒ 靠右                | 🛷 尺度          |                           |
| 47                                         | s5                | 數字的    | 1            | 品質控制(Q)          | •                       |                   | 無                  | 無                | 8   | <b>三</b> 靠右         | 🔗 尺度          |                           |
| 48                                         | s6                | 數字的    | 1            | 📶 ROC 曲線()       | Ŋ                       |                   | 無                  | 無                | 8   | ≡ 靠右                | 🛷 尺度          |                           |
| 49                                         | s7                | 數字的    | 1            | 0                |                         | -                 | 無                  | 無                | 8   | ≡ 靠右                | 🛷 尺度          |                           |
| 50                                         | s8                | 數字的    | 1            | 0                |                         |                   | 無                  | 無                | 8   | ⊒ 靠右                | 🛷 尺度          |                           |
| 51                                         | s9                | 數字的    | 1            | 0                |                         |                   | 無                  | 無                | 8   | ≡ 靠右                | 🛷 尺度          |                           |
| 52                                         | s10               | 數字的    | 1            | 0                |                         |                   | 無                  | 無                | 8   | ≡ 靠右                | 🛷 尺度          |                           |
| 53                                         | s11               | 數字的    | 1            | 0                |                         |                   | 無                  | 無                | 8   | ≡ 靠右                | 🛷 尺度          |                           |
| 54                                         | s12               | 數字的    | 1            | 0                |                         |                   | 無                  | 無                | 8   | ⊒ 靠右                | 🛷 尺度          |                           |
| 55                                         | s13               | 數字的    | 1            | 0                |                         |                   | 無                  | 無                | 8   | ≡ 靠右                | 🛷 尺度          |                           |
| 56                                         | s14               | 數字的    | 1            | 0                |                         |                   | 無                  | 無                | 8   | ≡ 靠右                | 🛷 尺度          |                           |
| 57                                         | s15               | 數字的    | 1            | 0                |                         |                   | 無                  | 無                | 8   | ≡ 靠右                | 🛷 尺度          |                           |
| 58                                         | s16               | 數字的    | 1            | 0                |                         |                   | 無                  | 無                | 8   | ⊒ 靠右                | 🛷 尺度          |                           |
| 59                                         | s17               | 數字的    | 1            | 0                |                         |                   | 無                  | 無                | 8   | ≡ 靠右                | 🛷 尺度          |                           |
| 60                                         | s18               | 數字的    | 1            | 0                |                         |                   | 無                  | 無                | 8   | ≡ 靠右                | 🛷 尺度          | -                         |
|                                            | 1<br>2001-10-20   |        |              |                  |                         |                   |                    |                  |     |                     |               |                           |
| 直科候硯 · · · · · · · · · · · · · · · · · · · | 建默低               |        |              |                  |                         |                   |                    |                  | 202 | S Statistics Proces | sor is ready  |                           |
|                                            |                   |        | · 111 (/+    | 1 Mana           | en vere .               | L-014A            | 201 +2 -2 · 30 m   | 地动直而             | 0-3 | 0                   |               | E + 45, 10, 42            |
| - 1945%G                                   | 별 16고, ·          | 399    | 옙 조(#.       | - Milero         | 121日/                   | 19字4汉             | 習 1834 · 第四        | 130, 40-970 [44] |     | P                   | - <b> - -</b> | <u>a</u> <u>1</u> + 10:42 |

2選擇對應之『問卷題號』,在選項中點選「平均數」、「標準差」

| 【點選對應的題號】→【點選「選項」】→【 | <b>【</b> 勾選平均樹、 | 標準差】→ | 【確定】 |
|----------------------|-----------------|-------|------|
|----------------------|-----------------|-------|------|

|        |      | \$7.09       | - u+ []? | A 1   |       | - 12 ms | A.94 | 0 4          |          | 1          | -            |        | T and the    | -   |          | 2 |
|--------|------|--------------|----------|-------|-------|---------|------|--------------|----------|------------|--------------|--------|--------------|-----|----------|---|
|        | -    | 名稱           | 체전       | 3     | 臨度    | 小數      | 標長   | 5            | <u>a</u> | 103        | 8            | 欄      | 射算           |     | 測量       |   |
| 37     | 193  | <b>BLATE</b> |          |       |       |         |      |              | ×        | 蕉          | 8            |        | 11 称右        | 1   | 尺度       |   |
| 38     | 1    |              |          |       | 12.00 | :00     |      | -            | 1.00     | 縣          | 8            |        | 温 券右         | 8   | 尺度       |   |
| 39     | 11   | 131          |          | -     | 1     | ti      |      |              | PRICE    | <b>1</b> 1 | 8            |        | 11 养有        | 1   | 尺度       |   |
| 40     | 1    | 8 133        |          |       | - 2   | 14      |      |              |          | #          | 8            |        | <b>譜 券</b> 右 | 1   | 尺度       |   |
| 41     | 1    | A =1         | -        | 21/2  | 1     | 17      |      |              |          | OT INT     | STATES OF    | : am   | -            | R   | RC       |   |
| 42     | -1   | 1 12         |          | -     | * 1   | 120     |      |              |          |            | - Hildran    |        |              |     | 尺度       |   |
| 43     |      | 1 23         |          |       | 1     | 127     |      |              |          |            | HMM          |        | (640(5)      |     | 尺度       |   |
| 44     | 1    | 8 24         |          |       | 4     | 132     |      |              |          | 59 20      | MAR          | K      |              | -   | 尺度       |   |
| 45     |      | 15           |          |       |       |         |      | 3            |          |            | (D) S R R    |        | EN0          |     | 尺度       |   |
| 46     | 1    |              | 的數值存成現象  | hZD : |       |         |      |              |          |            | -            | 0.0+1  | 100          |     | 尺度       |   |
| 47     | -11  | 1819         | Ra H     | 28(0) |       | HIPS 1  | E.a. | -            | RIGHT    |            | 100          |        |              |     | 尺度       |   |
| 48     |      | -            | RUL      | CarD  |       |         |      |              | (AAC)1   |            |              |        | a paraterio_ |     | 尺度       |   |
| 49     | 67   |              | 數学的      | 1     | D     | 3       |      | 熱            |          | 分配         |              |        |              | -13 | 尺度       |   |
| 50     | \$8  |              | 数学的      | 1     | 0     |         |      | 鉄            |          |            | ettere)      |        | 1000         |     | 尺度       |   |
| 51     | \$9  |              | 數学的      | 1     | D     |         |      | **           |          | - 10.00    | 101          |        |              |     | 尺度       |   |
| 52     | s10  |              | 數学的      | 1     | 0     |         |      | 魚            |          | 1          |              |        |              |     | 尺度       |   |
| 53     | s11  |              | 數字的      | 1     | 0     |         |      | 熱            |          |            | Carlos and D | 8      |              |     | 尺度       |   |
| 54     | s12  |              | 數学的      | 1     | 0     |         |      | 無            |          | 0          | FUER (A)     |        |              |     | 尺度       |   |
| 55     | s13  |              | 數字的      | 1     | 0     |         |      | 無            |          | 108        | <b>衣干均数进</b> | 看到厅(C) |              |     | 尺度       |   |
| 56     | s14  |              | 數字的      | 1     | 0     |         |      | 無            |          | 0          | <b>太平時動進</b> | 斯纳尔(D) |              |     | 尺度       |   |
| 57     | \$15 |              | 數字的      | 1     | 0     |         |      | 剱            |          | 1 -        |              |        |              |     | 尺度       |   |
| 58     | \$16 |              | 數学的      | 1     | 0     |         |      | <b>\$</b> \$ |          |            | en l         | 65A    | 0005049      |     | 尺度       |   |
| 59     | \$17 |              | 數字的      | 1     | 0     |         |      | 無            |          | **         | 8            | _      | 11 77 43     | 1   | 尺度       |   |
| 60     | s18  |              | 數学的      | 1     | 0     |         |      |              |          | <b>#</b> A | 8            |        | <b>道 养</b> 右 | 1   | 尺度       |   |
|        | 4    |              |          |       |       |         |      |              |          |            |              |        |              |     |          |   |
| ermad. | No.  | Cet          |          |       |       |         |      |              |          |            |              |        |              |     | 20202011 |   |

## 3 結果出爐

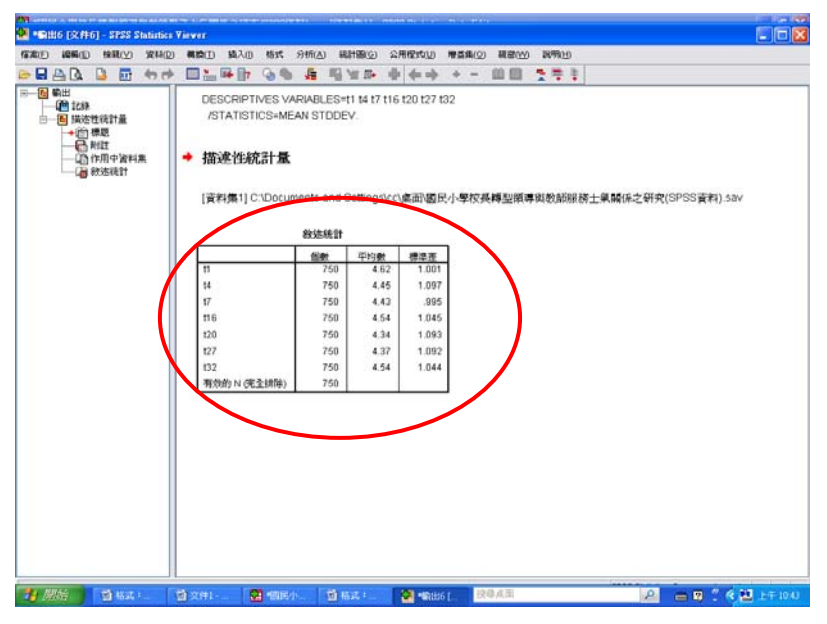

#### ※總體分數計算

#### 1 計算變數

| <b>R</b> D | (C) AGE | 線観(⊻)      | 資料(2)    | 構論①     | 分析(点)             | 統計圖( <u>C</u> ) | 公用程  | 240D 3 | 會益病() | 2) 親裔(12) | 說明白 |   |              |                |     |
|------------|---------|------------|----------|---------|-------------------|-----------------|------|--------|-------|-----------|-----|---|--------------|----------------|-----|
| - 🖬 🖁      | à 🖻     | <b>•</b> • | <u>}</u> | 🗎 8H3A  | 現象(の              |                 |      | 9      | ₩¥    |           | _   |   |              |                |     |
|            |         | 名稱         | 刘        | x7 8138 | 現除値内的             | MG(Q)           |      | 標記     |       | 值         | 這湯  | 欄 | 對資           | 測量             |     |
| 37         | 12      | 9          | 數学的      | 重移      | 値の…               |                 |      |        | \$    | R         | 無   | 8 | <b>3</b> 件有  | 🤣 尺度           | 1   |
| 38         | 13      | )          | 數字的      | ** 88   | SEST. ALSO        | 運動(5)           |      |        | #     | ŧ.        | 無   | 8 | 11 称右        | 🤣 尺度           |     |
| 39         | 13      | 1          | 數字的      | ** 1815 | 编纸成不同             | SPENIED         |      |        |       | R         | 無   | 8 | 11 养石        | 夕 尺度           |     |
| 40         | 13      | 2          | 數字的      | A 80    |                   |                 |      |        | #     | ŧ.        | 無   | 8 | <b>譜 养右</b>  | 🛷 尺度           |     |
| 41         | 13      | 3          | 數学的      | N Vite  | al Binning        |                 |      |        | . A   | Ą.        | 無   | 8 | 1 养右         | 🛷 尺度           |     |
| 42         | 13      | 4          | 數字的      |         |                   |                 |      |        | . 4   | ŧ         | 無   | 8 | <b>当 养右</b>  | 🧈 尺度           |     |
| 43         | s1      |            | 數学的      | 19 #Q   | 10000 (MARCALLO)  |                 |      |        |       | Ą.        | 鉄   | 8 | 3回 养右        | 🤌 尺度           |     |
| 44         | s2      |            | 數字的      | 🗎 B.16  |                   | D               |      |        |       |           | 無   | 8 | 11 养右        | 🛷 尺度           |     |
| 45         | \$3     |            | 數学的      | ₩ 建立    | MINISTED          | D               |      |        |       | A.        | 縣   | 8 | 谱 养右         | 夕 尺度           |     |
| 46         | \$4     |            | 數字的      | 📲 a:#   | saaa.             |                 |      |        |       | R.        | 無   | 8 | == 养右        | 🛷 尺度           |     |
| 47         | s5      |            | 數学的      | 🔊 1.5   | 産生暑(①).           |                 |      |        |       | ą.        | 無   | 8 | 调 养右         | 夕 尺度           |     |
| 48         | 56      |            | 數字的      |         | WEITER A - and MA |                 |      |        |       | R.        | 無   | 8 | 3 非有         | 🧳 尺度           | -   |
| 49         | s7      |            | 數字的      | - ear   | 24026717448267    | <u> </u>        | 11.0 |        |       |           | 無   | 8 | 11 养右        | 🥓 尺度           |     |
| 50         | :8      |            | 數字的      | 1       | 1                 | 0               |      |        |       | ŧ.        | 無   | 8 | 31 养右        |                | -   |
| 51         | s9      |            | 數字的      | 1       | 1                 | 0               |      |        |       |           | 無   | 8 | 11 养右        | </td <td></td> |     |
| 52         | s1      | 0          | 數字的      | 1       | 1                 | 0               |      |        |       | R         | 無   | 8 | 11 养石        | 🛷 尺度           | -   |
| 53         | s1      | 1          | 數字的      | 1       | 1                 | 0               |      |        |       |           | #   | 8 | 11 养右        |                | _   |
| 54         | s1      | 2          | 數字的      | 1       | 1                 | 0               |      |        |       | R         | 魚   | 8 | 11 养有        | 夕 尺度           | -   |
| 55         | s1      | 3          | 數字的      | 1       | 1                 | 0               |      |        |       |           | 無   | 8 | <b>当 养</b> 右 |                | -   |
| 56         | s1      | 4          | 數字的      | 1       | 1                 | 0               |      |        |       | R         | 無   | 8 | 31 养石        | </td <td></td> |     |
| 57         | 51      | 5          | 數字的      | 1       | 1                 | 0               |      |        |       |           | 無   | 8 | 31 非右        | 🤌 尺度           |     |
| 58         | s1      | 6          | 數学的      | 1       | 1                 | 0               |      |        |       | A         | 魏   | 8 | 调 养右         | 夕 尺度           |     |
| 59         | s1      | 7          | 數学的      | 1       | 1                 | 0               |      |        |       | ŧ         | 鉄   | 8 | 11 非右        | 🤌 尺度           | -   |
| 60         | s1      | 8          | 動学的      | 1       | 1                 | 0               |      |        |       | 4         | 44  | 8 | 3 称右         |                | - L |
|            |         |            |          |         |                   |                 |      |        | _     |           |     |   |              |                |     |
| CERER SE   | 1292    | 1888       |          |         |                   |                 |      |        |       |           |     |   |              |                |     |

各位同學請 留意,這裡的 筆記我似乎 沒完成,也回 想不起來,有 印象的人幫 幫忙囉!

對照:第二節 不同背景變項的國民小學教師在知覺校長轉型領導的差異情形之

現況分析

教學重點 3:T 考驗

#### ※ 以表 4-11 不同性別之教師在整體轉型領導差異的 t 考驗為例:

| 向度   | 組別 | 性別 | 人數  | 平均數    | 標準差   | t 値    | 差異情形 |
|------|----|----|-----|--------|-------|--------|------|
| 整體校長 | 1  | 男  | 257 | 157.67 | 29.12 | 2.82** | 1>2  |
| 轉型領導 | 2  | 女  | 493 | 151.36 | 28.99 |        |      |

\*\* p<.01

- 1 開啓「獨立樣本 T 檢定」
- 【分析】→【比較平均數法】→【獨立樣本 T 檢定】

| <b>1</b> 11日日 | 小学校     | 0.45 AL 10 V        | 的教师服育士乐院      | 国之研究      | (SPSS資料).       | HAY | [資料集1]-  | SPSS Stati  | istics Dat | a Editor |   |      |                     |               |            |
|---------------|---------|---------------------|---------------|-----------|-----------------|-----|----------|-------------|------------|----------|---|------|---------------------|---------------|------------|
| 信楽日           | ience:  | 接親(公)               | 資料(12) 構築(12) | 分析(人)     | 編計圖( <u>C</u> ) | 2   | 用程式(1)   | ●益興(Q)      | 載音(公)      | 說明白      |   |      |                     |               |            |
| 🕞 🖬 🔒         | à 📼     | - <del>(</del> ) () | 🔚 🖬 📴 🗛       | 報表        | Ð               | •   | ¥ 💊 🛸    | utry        |            |          |   |      |                     |               |            |
|               |         | 名稱                  | 체코            | \$7.15    | 流計(E)           | ,   | 標記       |             | 値          | 這湯       |   | 樱    | 對資                  | 測量            |            |
| 37            | 12      | 9                   | 數学的           | 1 比較      | 平時數法000         |     | M 平均数3   | <u>n</u>    |            | 魚        | 8 |      | 11 养石               |               |            |
| 38            | 13      | 0                   | 數字的           | 1 -49     | 線性模式(G)         | •   | 1 11-424 | ■ T 檢定(≦).  |            | 無        | 8 |      | 11 养右               | 🥓 尺度          |            |
| 39            | 13      | 1                   | 數学的           | 1 1014    | ŝ               | ,   | ▲ 調立様本   | 1. 秋泡(1).   |            | 魚        | 8 |      | 11 养石               |               |            |
| 40            | 13      | 2                   | 數学的           | 1 /2N     | B               | •   | 🙏 成影標2   | :「輸電的」      |            | 無        | 8 |      | <b>譜 券右</b>         | 🥓 尺度          |            |
| 41            | 13      | 3                   | 數学的           | 1 分類      | 60              | •   | 5 MB79   | 観察分析の       | 2)         | 無        | 8 |      | == 养右               | 🥓 尺度          |            |
| 42            | 13      | 4                   | 數字的           | 1 48.02   | 細細口)            | •   |          | 無           |            | 無        | 8 |      | : 第右                | 🛷 尺度          |            |
| 43            | s1      |                     | 數学的           | 1 R.#     |                 | •   |          | 44          |            | 鉄        | 8 |      | 谱 养右                | 🤌 尺度          |            |
| 44            | \$2     |                     | 數字的           | 1 11      | 100 CO          | ,   |          | 無           |            | 無        | 8 |      | 谱 养右                | 🛷 尺度          |            |
| 45            | 83      | }                   | 數学的           | 1 56.0    | Œ               |     |          | 48          |            | 無        | 8 |      | 谱 养右                | 🤌 尺度          |            |
| 46            | 94      |                     | 數字的           | १ सम्बद्ध | 難分析(1)          | •   |          | 無           |            | 無        | 8 |      | == 养右               | 🛷 尺度          |            |
| 47            | sť      |                     | 數学的           | 8.9       | 控制(空)           |     |          | 44          |            | 熱        | 8 |      | 這 养右                | 🤌 尺度          |            |
| 48            | 56      | )<br>               | 數字的           | 1 🙋 ROC   | 曲線(⊻)           |     |          | 無           |            | 無        | 8 |      | 譜 养右                | 🧳 尺度          |            |
| 49            | s7      |                     | 數学的           | 1         | 0               | T   |          | 無           |            | 無        | 8 |      | 谱 养右                | 🥓 尺度          |            |
| 50            | \$      | 1                   | 數学的           | 1         | 0               |     |          | 無           |            | 無        | 8 |      | 3 第右                | 🖋 尺度          |            |
| 51            | \$5     | )                   | 數学的           | 1         | 0               |     |          | #8          |            | 無        | 8 |      | 11 养右               | 🤌 尺度          |            |
| 52            | s1      | 0                   | 數学的           | 1         | 0               |     |          | 無           |            | 無        | 8 |      | 11 养石               |               |            |
| 53            | s1      | 1                   | 數学的           | 1         | 0               |     |          | 無           |            | 無        | 8 |      | 11 养右               | 夕 尺度          |            |
| 54            | s1      | 2                   | 數字的           | 1         | 0               |     |          | 無           |            | 無        | 8 |      | 11 养有               |               |            |
| 55            | s1      | 3                   | 數字的           | 1         | 0               |     |          | 無           |            | 無        | 8 |      | : 第右                | 🧈 尺度          |            |
| 56            | s1      | 4                   | 數字的           | 1         | 0               |     |          | 無           |            | 無        | 8 |      | 11 养石               | AP 尺度         |            |
| 57            | 51      | 5                   | 數字的           | 1         | 0               |     |          | 無           |            | 無        | 8 |      | : 第右                | 🧈 尺度          |            |
| 58            | s1      | 6                   | 數学的           | 1         | 0               |     |          | 魏           |            | 鉄        | 8 |      | 這 养右                | 🤌 尺度          |            |
| 59            | 51      | 7                   | 數学的           | 1         | 0               |     |          | 無           |            | 無        | 8 |      | := 养右               | 🧈 尺度          |            |
| 60            | s1      | 8                   | 數学的           | 1         | 0               |     |          | 44          |            | 鉄        | 8 |      | 谱 养右                |               |            |
|               |         |                     |               |           |                 | _   |          |             |            |          |   |      |                     |               |            |
| 資料檢視          | 525     | 檢視                  |               |           |                 |     |          |             |            |          |   | 1000 |                     |               |            |
| 減江標本1         | 1872(1  |                     | 1000          | -         |                 |     |          | 1           | _          |          |   | SPS  | ss statistics Proce | ssor is ready |            |
| <b>2</b> 188  | 67<br>1 | 回格式                 | ・ 🖄 文件に       |           | "图尼小…           | 1   | 創稿式:     | <b>5</b> 16 | 增文         | 现母兵面     |   |      | P                   |               | 🛃 上午 11:03 |

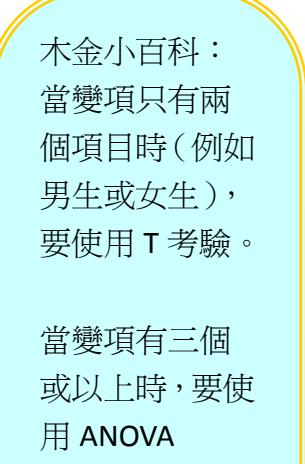

(F考驗)。

2 點選欲選定的檢定變數及分組變數

【點選檢定變數】→【點選分組變數】→【定義組別】→【分別輸入組別1、組別 2的定義(當初在輸入設定時就應該已經定義好了)】→【繼續】

| TARE)        | 1050  |        | W13(D) 000                | 10 946(A)      | AUHERGI | ORIENTIN          | #5年(0) | IFRINO        | 19980-0      | _   |                     |               |             |
|--------------|-------|--------|---------------------------|----------------|---------|-------------------|--------|---------------|--------------|-----|---------------------|---------------|-------------|
|              | A 107 | (n r)  |                           | A +11 th       |         | 1 1 G G           | day .  | march D       | *****CD      |     |                     |               |             |
|              | _     | 名稱     | 20152                     | 寬度             | 小数      | 標記                |        | a             | 這道           | -   | 911 <b>7</b>        | 測量            | 1           |
| 37           | 129   | -      | \$1-14A                   | 1              | 0       |                   | 剱      |               | ft.          | 8   | 31 养石               | 🥖 尺度          | -           |
| 38           | 130   | 52     | <b>有立任本 T 核</b>           |                |         |                   |        |               | ×            | 8   | 温养右                 |               |             |
| 39           | 131   |        |                           |                | 10.75   |                   | _      |               | -            | 8   | 3日 养有               | ₽ 尺度          |             |
| 40           | 132   |        | ∲ 次序 [code]               | -              | 3       | 構型領導              |        | in the second |              | 8   | 31 养右               | / 尺度          |             |
| 41           | 133   |        | 学業計(0:00)                 |                |         |                   | ノ      |               |              | 8   | 31 养右               | A 尺度          |             |
| 42           | 134   |        | ● 学歴 [edu]                |                | 4       |                   |        |               |              | 8   | 311 件 右             | 🧳 尺度          |             |
| 43           | s1    |        | P INTE BOOD               |                |         |                   |        | -             |              | -   | -                   | / 尺度          |             |
| 44           | \$2   |        |                           |                |         |                   |        | MER           | (KI15)       |     | 8                   | ● 尺度          |             |
| 45           | \$3   |        | 》 學校所在地 Jox               | વ              | 2798    | SEM(G):           |        | ⊙ 側           | RETERE       | D   |                     |               |             |
| 46           | 54    |        | Ø 13                      |                | * next  | (7.7)             |        | 48            | 184 101 : 1  |     |                     |               |             |
| 47           | s5    |        | 13                        | -              | 1       | ····(0/RB#        |        | 10            | 191 202 1 2  |     |                     | ● 尺度          |             |
| .48          | \$6   |        | 1819                      | E In Low AL    |         | (m)               | True I | 0.00          | -            |     |                     |               | -           |
| 49           | s7    |        |                           | C. MILLOW MALL |         | w                 |        | 071           |              |     |                     | ₽ 尺度          |             |
| 50           | \$8   | 1      | 數学的                       | 1              | 0       |                   | 無      |               | EVE .        | RiA | 和時候明                | ∥ 尺度          |             |
| 51           | s9    |        | 數字的                       | 1              | 0       |                   | da.    | _             | **           | 0   | 10 77-0             | ₽ 尺度          |             |
| 52           | s10   | 1      | 数学的                       | 1              | 0       |                   | 魚      |               | 剱            | 8   | 31 养有               | ₽ 尺度          |             |
| 53           | s1    |        | 數字的                       | 1              | 0       |                   | 熱      |               | 熱            | 8   | 11 非右               |               |             |
| 54           | s12   | 2      | 数学的                       | 1              | 0       |                   | 無      |               | 剱            | 8   | 31 养有               | ₽ 尺度          |             |
| 55           | s1.   | 1      | 數字的                       | 1              | 0       |                   | 無      |               | #8           | 8   | 31.8七               | d 尺度          |             |
| 56           | s14   |        | 数学的                       | 1              | 0       |                   | 魚      |               | 旗            | 8   | 31 养有               | ₽ 尺度          |             |
| 57           | s15   |        | 数学的                       | 1              | 0       |                   | 剱      |               | fit.         | 8   | 谱 养右                |               |             |
| 58           | s16   |        | 數学的                       | 1              | 0       |                   | 熱      |               | <b>#</b> #   | 8   | 3回 称右               |               |             |
| 59           | \$12  |        | 數字的                       | 1              | 0       |                   | 46     |               | 録            | 8   | 温 养右                | 🧳 尺度          |             |
| 60           | s18   | 1      | 數学的                       | 1              | 0       |                   | 58     |               | #A           | 8   | 调 非右                |               |             |
|              | 4     | _      |                           |                |         |                   |        |               |              |     |                     |               | )           |
| 資料檢護         | 發展    | 201    |                           |                |         |                   |        |               |              |     |                     |               |             |
|              | 100   |        | Contraction of the second |                |         | The second second | 1 mar  | -             | 10.05.00     | SP  | CS Statistics Proce | LSOF IS FRADY |             |
| <b>1</b> 192 | 暗     | I that | - <b>D</b> XI             | 11 🔓           | 雪尼小     | <b>国</b> ###:     | E #    | <b>8</b> 92   | 20(49-(6.02) |     | P                   |               | 2 201 11:08 |

木金小百科: 依變項(檢定變數)要先填,自變項(分組變項)後填, 且需定義變項,不然光(??)會跑不出結果。

木金小百科:

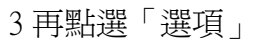

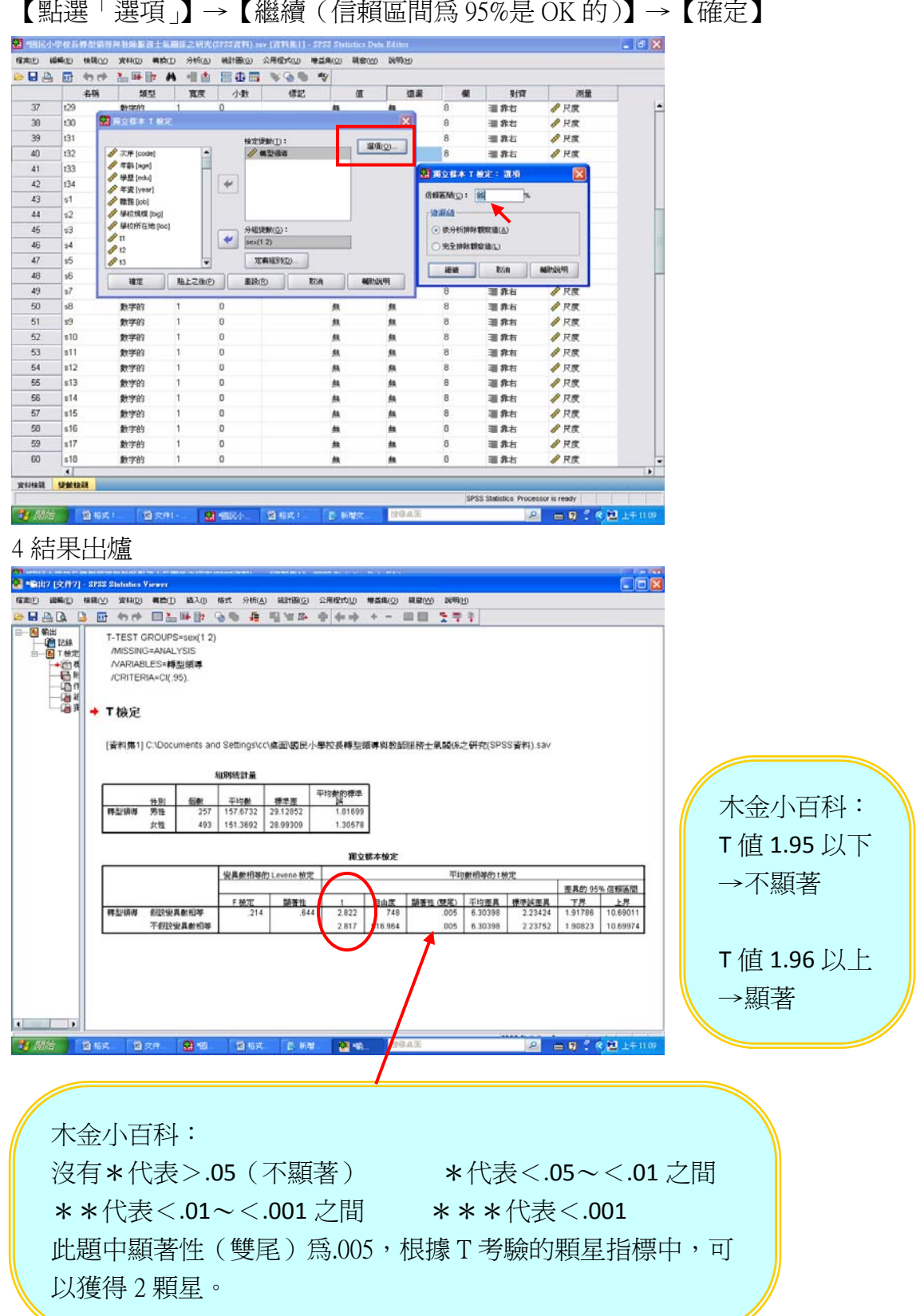

【點選「選項」】→【繼續(信賴區間為95%是OK的)】→【確定】

※表 4-12 不同性別之教師在轉型領導各向度差異比較摘要表的 T 值從何而來?

| 向度   | 性別             | 人數  | 平均數   | 標準差  | t值                | 差異情形 |
|------|----------------|-----|-------|------|-------------------|------|
| 向度一  | (1)男           | 257 | 32.03 | 6.35 | 2.39*             | 1>2  |
| 共創願景 | ( <b>2</b> )女  | 493 | 30.88 | 6.20 |                   |      |
| 向度二  | (1) 男          | 257 | 28.33 | 5.73 | 2.82**            | 1>2  |
| 魅力影響 | ( <b>2</b> ) 女 | 493 | 27.10 | 5.60 |                   |      |
| 向度三  | (1) 男          | 257 | 28.27 | 5.15 | 2.75**            | 1>2  |
| 激勵動機 | ( <b>2</b> ) 女 | 493 | 27.18 | 5.15 |                   |      |
| 向度四  | (1) 男          | 257 | 37.26 | 6.53 | 2.43 <sup>*</sup> | 1>2  |
| 智能啓發 | ( <b>2</b> ) 女 | 493 | 36.03 | 6.56 |                   |      |
| 向度五  | (1)男           | 257 | 31.76 | 6.42 | 3.16**            | 1>2  |
| 個別關懷 | ( <b>2</b> )女  | 493 | 30.16 | 6.67 |                   |      |

\*p<.05 \*\*p<.01

1 開啓獨立樣本 T 檢定

【分析】→【比較平均數法】→【獨立樣本 T 檢定】

2 輸入檢定變數(共五項)並定義組別

【點選檢定變數】→【點選分組變數】→【定義組別】→【分別輸入組別1、組別 2的定義】→【繼續】

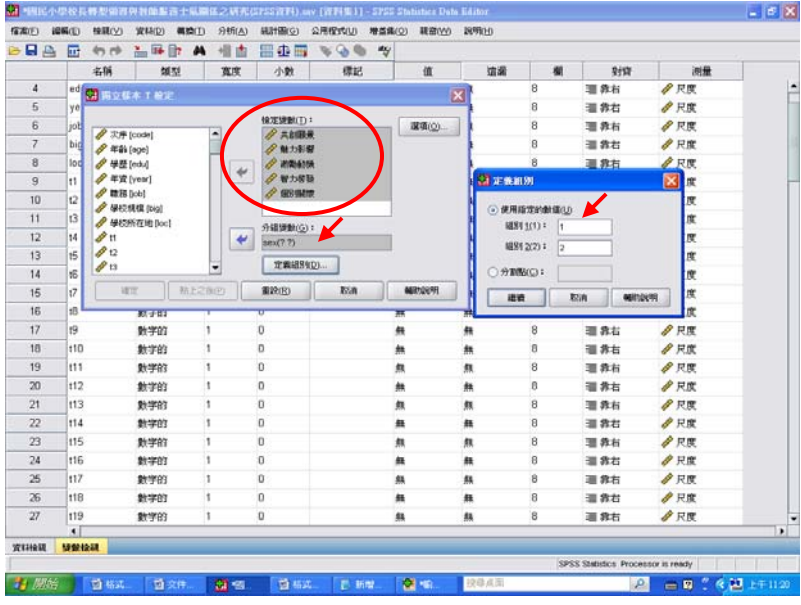

3 再點選「選項」

【點選「選項」】→【繼續(信賴區間為95%是OK的)】→【確定】

|       |       | .6%      | 해있        | 寬度    | 小数         | 構図           | 14       |     | 12.8              |               | \$157   | 開発            |   |
|-------|-------|----------|-----------|-------|------------|--------------|----------|-----|-------------------|---------------|---------|---------------|---|
| 4     | ++    | <b>a</b> | 10000     |       | 1 2000     |              |          | -   |                   | 1             | 道养松     | # R.R         | - |
| 5     |       |          |           |       | _          | •            |          | -   |                   | 9             | (目前台)   | # R.K.        |   |
| 6     | Ine   |          |           |       | 142(28)(2) | 1            | 188:00   |     |                   | 8             | 38.84   | # RR          |   |
| 7     | 1 aug | 2.91     | com:      | ÷     | A LONG     |              |          |     | _                 | -             | -       | A.17.18       |   |
| 8     | loc   | 140      | HR.C      | 100   |            |              |          | 8   | BO BA             | 1.665         | 2.40    | <b>83</b> 2 m |   |
| 9     | 10    | 1 48     | (www.)    | 4     | # wnet     | 12           |          |     | ICHANS            | 105           |         | 100           |   |
| 10    | 12    | / 85     | kø]       |       | J 07:50    |              |          |     | (ADA)             | 100           |         | 18            |   |
| 11    | 0     | 4425     | ER DAL    |       |            |              | -8       |     | -                 |               | <i></i> | 2.17          |   |
| 12    | 14    | 11       | urre fort | 4     |            | )t           | ÷.       |     |                   | or process.   | 2       | 2.17          |   |
| 13    | 15    | 10       |           |       | 1000122    |              | -        | 11  | OXEM              | BARRED.       |         | 18            |   |
| 14    | 6     | 10       |           |       | TRUT       | 8 <u>2</u> 0 |          |     | -                 | 1             | A NO    | NR PT         |   |
| 15    | ø     |          | E ME      | 28(2) | MERSON .   | 8:0          | MITO/IT. | 11- | hard man below as | - Contractory | -       | 1.1           |   |
| 15    |       |          | R 731     | 1     | 0          |              |          |     | - 1               | 5             | 10 8 4  | 1 11          |   |
| 17    | 10    |          | 1723      | 1     | 0          |              |          |     | - 1               |               | 38.84   | / HR          |   |
| 18    | 110   |          | 8701      | 1     | 0          |              |          |     | -                 | 8             | 10.00   | / HR          |   |
| 19    | Int   |          | 870       | 1     | 0          |              |          |     | - 1               | 1             | 38.84   | / HR          |   |
| 20    | 112   |          | B1993     | 1     | 0          |              |          |     |                   | 8             | 10.000  | / H.R.        |   |
| 21    | 113   |          | 11703     | 1     | 0          |              |          |     |                   |               | 道教社     | / R.W.        |   |
| 22    | 114   |          | 11721     | 1     | 0          |              |          |     |                   | 9             | 10.85   | / HR          |   |
| 23    | 115   |          | 170       | 1     | 0          |              |          |     |                   | 8             | 384     | / R#          |   |
| 24    | 116   |          | 11/1/33   | 1     | 0          |              |          |     |                   | 9             | 田井白     | / R.K.        |   |
| 25    | 117   |          | 8701      | 1     | 0          |              |          |     | - 1               | 8             | 38.84   | ₽ R#          |   |
| 26    | 110   |          | #1993     | 1     | 0          |              |          |     | - 1               | 1             | 目界台     | # R.R.        |   |
| 27    | 119   |          | 1711      | 1     | 0          |              |          |     | 1                 | B             | 道路街     | # RR          |   |
|       | 4     |          |           |       |            |              |          |     |                   |               |         |               |   |
| 19.02 | 12015 | 228      |           |       |            |              |          |     |                   | -             |         |               |   |

4 結果出爐

|              |                                      |                                                                                     | k0 1                                                                                             | an an                                                    | A) BRITING                                               | a de de ela                                                                                                    | + -                                                                                          | 40.87(V)                                  | - m                                                                        | 10                                                                                                    |                                                                         |                                                                                                    |                                                                                                    |
|--------------|--------------------------------------|-------------------------------------------------------------------------------------|--------------------------------------------------------------------------------------------------|----------------------------------------------------------|----------------------------------------------------------|----------------------------------------------------------------------------------------------------|----------------------------------------------------------------------------------------------|-------------------------------------------|----------------------------------------------------------------------------|----------------------------------------------------------------------------------------------------|-------------------------------------------------------------------------|----------------------------------------------------------------------------------------------------|----------------------------------------------------------------------------------------------------|
| ALL COM 1248 |                                      | 40.00 FR                                                                            |                                                                                                  | TEHT                                                     |                                                          | 平均數的標準                                                                                                    |                                                                                              |                                           |                                                                            |                                                                                                    |                                                                         |                                                                                                    |                                                                                                    |
| ▲ T 植党       | 共創職長                                 | 男性                                                                                  | 257                                                                                              | 32.0350                                                  | 6.35188                                                  | 39622                                                                                                    |                                                                                              |                                           |                                                                            |                                                                                                    |                                                                         |                                                                                                    |                                                                                                    |
| 100          | 910000001Pc                          | 女性                                                                                  | 493                                                                                              | 30.8844                                                  | 6.20654                                                  | 27953                                                                                                    |                                                                                              |                                           |                                                                            |                                                                                                    |                                                                         |                                                                                                    |                                                                                                    |
|              | 魅力影響                                 | 男性                                                                                  | 257                                                                                              | 28.3307                                                  | 5.73874                                                  | .35797                                                                                                    |                                                                                              |                                           |                                                                            |                                                                                                    |                                                                         |                                                                                                    |                                                                                                    |
|              |                                      | 女性                                                                                  | 493                                                                                              | 27.1034                                                  | 5.60519                                                  | .25244                                                                                                    |                                                                                              |                                           |                                                                            |                                                                                                    |                                                                         |                                                                                                    |                                                                                                    |
| -63          | 被動動視                                 | 男性                                                                                  | 257                                                                                              | 28.2763                                                  | 5.15971                                                  | .32185                                                                                                    |                                                                                              |                                           |                                                                            |                                                                                                    |                                                                         |                                                                                                    |                                                                                                    |
|              |                                      | 女性                                                                                  | 493                                                                                              | 27.1846                                                  | 5.15850                                                  | 23233                                                                                                    |                                                                                              |                                           |                                                                            |                                                                                                    |                                                                         |                                                                                                    |                                                                                                    |
|              | 智力階段                                 | 男性                                                                                  | 257                                                                                              | 37.2646                                                  | 6.53178                                                  | .40744                                                                                                    |                                                                                              |                                           |                                                                            |                                                                                                    |                                                                         |                                                                                                    |                                                                                                    |
|              | -111066174                           | 女性                                                                                  | 493                                                                                              | 36.0365                                                  | 6.56106                                                  | .29550                                                                                                    |                                                                                              |                                           |                                                                            |                                                                                                    |                                                                         |                                                                                                    |                                                                                                    |
|              | 個別間認                                 | 男性                                                                                  | 257                                                                                              | 31.7665                                                  | 6.42565                                                  | .40092                                                                                                    |                                                                                              |                                           |                                                                            |                                                                                                    |                                                                         |                                                                                                    |                                                                                                    |
|              |                                      | 女性                                                                                  | 493                                                                                              | 30.1602                                                  | 6.67667                                                  | .30070                                                                                                    |                                                                                              |                                           |                                                                            |                                                                                                    |                                                                         |                                                                                                    |                                                                                                    |
|              |                                      |                                                                                     |                                                                                                  | 使具数相等                                                    | 的 Levene 秘                                               | π                                                                                                    |                                                                                              |                                           | 平均                                                                         | 動相等的は                                                                                                    | ŧ定.                                                                     |                                                                                                    |                                                                                                    |
|              |                                      |                                                                                     |                                                                                                  | 安異數相等                                                    | 85 Levene 86                                             |                                                                                                    |                                                                                              |                                           | 平均                                                                         | (1)(1)(1)(1)(1)(1)(1)(1)(1)(1)(1)(1)(1)(                                                                                                | 规                                                                       | <b>売員</b> 的 95%                                                                                            | 5.信赖画度                                                                                                    |
|              | + 0/24 P                             | 2015-112 01 04-101                                                                  |                                                                                                  | 安果教和考<br>F 稳定                                            | 的 Levene 杨<br>願著性                                        |                                                                                                    | 日由度                                                                                          | 10319                                     | 平均<br>(型系)                                                                 | 秋田等的13     平均等具     115054                                                                                                    | 使定<br>標準減率異<br>40127                                                    | 売具的 95%<br>下用<br>20552                                                                                     | 6.信頼運用<br>上界                                                                                                    |
|              | ADING                                | 假於安異數相:<br>王 2015年1月8日                                                              | 8                                                                                                | 安異數相等<br>F 檢定<br>080                                     | 的 Levene 被<br>關審性<br>)    .7                             | 1<br>77 2.390                                                                                                    | <u>目由度</u><br>748                                                                            | 1) II II II II II II II II II II II II II | 平均<br>(型單)<br>.017                                                         | ●1日等的11<br>平均委員<br>1.15064<br>1.15064                                                                                                   | 6定<br>標準減落真<br>.48137<br>.48100                                         | 売具的 95 <sup>-</sup><br>下界<br>20563<br>10700                                                                | <u>6 信頼</u><br>上界<br>2 09564                                                                                                    |
|              | A0188                                | 假於安異數相等<br>不假於安異數相等<br>你於安異數相等                                                      | N<br>日治<br>炎                                                                                     | 安異數相等<br>F 線定<br>.080                                    | 的 Levene 被<br>關語性<br>)                                   | 1<br>77 2.390<br>2.373<br>22 2.823                                                                                                    | 日由度<br>748<br>108.680<br>748                                                                 | 動著作                                       | 平均<br>(型尾)<br>.017<br>.018                                                 | (相等的)18<br>甲的產業<br>1.15064<br>1.15064<br>1.22729                                                                                        | 使定<br>標準加速差異<br>.40137<br>.48490<br>.43490                              | 売具的 95 <sup>-</sup><br>下用<br>20563<br>.19799<br>37373                                                      | 6 信頼通信<br>上界<br>2.09564<br>2.10321<br>2.08081                                                                                                    |
|              | 共刻願最<br>魅力影響                         | 創設安具動相<br>不創設安具動相<br>の設安具動相<br>不創始安良動相<br>不創始安良動相                                   | 化离<br>合用法<br>安                                                                                   | 安異數相等<br>F 總定<br>080<br>.010                             | 的 Levene 被<br>回答性<br>) .7<br>) .9                        | 2 1<br>77 2.390<br>2.373<br>22 2.823<br>2.802                                                                                                    | 目由度<br>748<br>108.680<br>748                                                                 | 副書件                                       | 平均<br>(型第)<br>.017<br>.018<br>.005<br>.005                                 | (利用等的)18<br>平均委員<br>1.15064<br>1.22729<br>1.22729                                                                                       | 使定<br>標準加速要真<br>.48137<br>.48490<br>.43480<br>.43803                    | 唐真的 95 <sup>-</sup><br>下男<br>20563<br>.19799<br>.37373<br>38671                                            | 6 信頼通信<br>上界<br>2.09554<br>2.10325<br>2.08086<br>2.08783                                                                                                    |
|              | 共創創業<br>魅力影響<br>2025年1月              | 創設安具數相<br>不留設安具數相<br>何設安具數相<br>不留設安具數相<br>不留設安具數相                                   | 約<br>出会<br>出会<br>安                                                                               | 安異數相等<br>F 份定<br>.080<br>.010                            | 8) Levene 8<br>1975 19<br>1 .7<br>1 .9                   | 2 1<br>77 2.390<br>2.373<br>22 2.823<br>2.802<br>05 2.750                                                                                                    | 自由度<br>748<br>108.680<br>748<br>598.503<br>748                                               | 副著作                                       | (型家)<br>.017<br>.018<br>.005<br>.005<br>.005                               | 新期等的18<br>平均需要<br>1.15064<br>1.22729<br>1.22729<br>1.22729<br>1.09188                                                                   | 使定<br>建步建带真<br>.40137<br>.46490<br>.43480<br>.43803<br>.43803<br>.39692 | 一世代表的 95%   下序   20563   .19799   .37373   .36671   31248                                                  | 6 信頼画理<br>上界<br>2.09564<br>2.10325<br>2.08086<br>2.08783<br>1.87086                                                                                                    |
|              | 共創題長<br>魅力影響<br>遊覧動統                 | 假於安具數相<br>不假於安具數相<br>假於安具數相<br>不假於安具數相<br>有於安具數相<br>不假於安具數相<br>不假於安具數相              | 明始<br>治成<br>出始<br>対応                                                                             | <b>世界軟相等</b><br>F 級定<br>.080<br>.010<br>.144             | <u>創価価格</u><br>調価価格<br>)                                 | 277 2.390<br>2.373<br>22 2.823<br>2.802<br>05 2.750<br>2.750                                                                                                    | 自由度<br>748<br>508.600<br>748<br>518.503<br>748<br>5 8.970                                    | 副著作                                       | (聖羅)<br>.017<br>.018<br>.005<br>.005<br>.006<br>.006                       | 世紀市県<br>1.15064<br>1.22729<br>1.22729<br>1.22729<br>1.09168<br>1.09168                                                                  | 使定<br>標準加速要素<br>48137<br>48490<br>43480<br>43803<br>39692<br>39695      | 丧異的 95%     下県     20563     .19799     .37373     .36671     31248     31186                              | 6 信報通信<br>上月<br>2.09564<br>2.10325<br>2.08086<br>2.08783<br>1.87086<br>1.87150                                                                                                |
|              | 共創願县<br>魅力影響<br>遊覧動線<br>智力開設         | 假於安具數相<br>不假說安具數相<br>假於安具數相<br>不假說安具數相<br>你於安具數相<br>不假於安具數相<br>不假於安具數相              | 矣<br>出效<br>治成<br>出放<br>出放                                                                        | 世界新相望<br>F 接定<br>.080<br>.010<br>.144<br>.511            | 8) Levene 8<br>88 8 %<br>) .7<br>) .9<br>.9<br>.9<br>.9  | 1         1           777         2.390           2.373         2.2           2.823         2.802           05         2.760           2.750         2.437                                              | 日由度<br>748<br>508,600<br>748<br>518,503<br>748<br>518,970<br>748                             | 副基性                                       | 理理<br>(理睬)<br>.017<br>.018<br>.005<br>.005<br>.006<br>.006<br>.015         | 中均差異<br>1.15064<br>1.15064<br>1.22729<br>1.22729<br>1.22729<br>1.09168<br>1.09168<br>1.22808                                            | 会定<br>48137<br>48430<br>43480<br>43803<br>39692<br>39695<br>50402       | <b>売具の</b> 95%<br>下県<br>20563<br>.19799<br>.37373<br>.36671<br>.31248<br>.31186<br>23961                   | 6 信報過程<br>上月<br>2.09564<br>2.10325<br>2.08086<br>2.08783<br>1.87086<br>1.87056<br>1.87156<br>2.21755                                                                          |
|              | 共創願長<br>魅力影響<br>逐動動線<br>智力限發         | 鄉設安具數相<br>不發設安具數相<br>不發設安具數相<br>不發設安具數相<br>不發於安具數相<br>不發於安具數相<br>不發於安異數相            | 相約<br>約<br>約<br>約<br>約<br>約<br>約<br>約<br>約<br>約<br>約<br>約<br>約<br>約<br>約<br>約<br>約<br>約<br>約     | 世界軟相等<br>F 被定<br>.08(<br>.01(<br>.144<br>.511            | 8) Levene 8<br>88 3 5 12<br>) .7<br>) .9<br>; .7<br>; .7 | 1           77         2.390           2.373         2.373           22         2.823           2.802         05           05         2.750           75         2.437           2.440                  | 自由度<br>748<br>508,680<br>748<br>518,503<br>748<br>518,970<br>748<br>518,970<br>748<br>21,112 | 副菁性                                       | (聖羅)<br>017<br>018<br>005<br>005<br>006<br>006<br>015<br>015               | 中国中的11<br>中国中市属<br>1.15064<br>1.22729<br>1.22729<br>1.22729<br>1.09168<br>1.09168<br>1.22808<br>1.22808                                 | 使定<br>                                                                  | 売具の 95%<br>下序<br>20563<br>.19799<br>.37373<br>.36671<br>.31248<br>.31186<br>23861<br>23861<br>23931        | <ul> <li>法理価値</li> <li>上月</li> <li>2.09564</li> <li>2.10325</li> <li>2.08086</li> <li>2.08783</li> <li>1.87086</li> <li>1.87150</li> <li>2.21755</li> <li>2.21666</li> </ul>  |
|              | 共創製品<br>魅力影響<br>激励動統<br>智力預設<br>個別間能 | 御設安具數相<br>不發設安具數相<br>不留設安具數相<br>不假設安具數相<br>不假於安具數相<br>不假於安具數相<br>不假於安具數相<br>不假於安具數相 | 角<br>約<br>約<br>約<br>約<br>約<br>約<br>約<br>約<br>約<br>約<br>約<br>約<br>約<br>約<br>約<br>約<br>約<br>約<br>約 | 世界新相等<br>F 497E<br>.080<br>.010<br>.144<br>.511<br>1.824 | 的 Levene 被<br>副著件<br>)                                   | 1           1           777         2.390           2.373           22         2.823           2.802           005         2.750           75         2.437           2.440           777         3.167 | 日由度<br>748<br>508,600<br>748<br>58,503<br>748<br>5 8,970<br>748<br>51,112<br>748             | 副著件                                       | 平均<br>(19年)<br>017<br>018<br>005<br>005<br>006<br>006<br>015<br>015<br>015 | 數相等的18<br>平均零萬<br>1.15064<br>1.15064<br>1.22729<br>1.22729<br>1.22729<br>1.09168<br>1.09168<br>1.22808<br>1.22808<br>1.22808<br>1.80629 | また<br>使定<br>使定<br>体部<br>4<br>4<br>4<br>4<br>4<br>4<br>4<br>4<br>4       | 売具的 95 <sup>-</sup><br>下県<br>20563<br>19799<br>37373<br>36671<br>31248<br>31186<br>23961<br>23931<br>61066 | <ul> <li>6日報告報</li> <li>上月</li> <li>2.09554</li> <li>2.10325</li> <li>2.08086</li> <li>2.08783</li> <li>1.87086</li> <li>1.87150</li> <li>2.21686</li> <li>2.60193</li> </ul> |

## 教學重點 4:ANOVA(F 考驗)

以表 4-13 不同年齡之教師在整體轉型領導之變異數分析摘要表

表 4-14 不同年齡之教師在整體轉型領導之平均數、標準差及事後比較 爲例

※表 4-13 不同年齡之教師在整體轉型領導之變異數分析摘要表

| 向度     | 變異來源 | d f | S S       | M S     | F        |
|--------|------|-----|-----------|---------|----------|
|        | 組間   | 3   | 14695.75  | 4898.58 | 5.868*** |
| 整體轉型領導 | 組內   | 746 | 622801.10 | 834.85  |          |
|        | 全體   | 749 | 637496.85 |         |          |

\*\*\*p<.001

1 開啓「單因子變異數分析」

【分析】→【比較平均數法】→【單因子變異數分析】

| *BR           | 1-0H  | 2長野型領導   | 网络随服器士乐          | . 1991 ( | 主之财死(SPSS) | 译书 <b>)</b>  | v I      | 資料集1] - SPSS Statistics Dat | a Editor       |    |                     |                |            |
|---------------|-------|----------|------------------|----------|------------|--------------|----------|-----------------------------|----------------|----|---------------------|----------------|------------|
| 1740<br>0     | 10460 | D ###    | 実料(①) 構築         | D        | 分析(点) 統計   | <b>8</b> 0 : | 28       |                             | 1690 <u>00</u> |    |                     |                |            |
| > <b>La</b> e |       | 190      | - u+ U7          | 79       | 報表(2)      |              | <u>*</u> |                             |                |    |                     |                |            |
|               |       | 石砌       | 和型               |          | 就活動を計(E)   |              | •        | 標記   血                      | 30.00          |    | RIW                 | 1155           | _          |
| 4             | -     | au       | 数子的              | -        | 比較干均數      | 新聞           | 2        | M 平均数(图)                    | *              | 8  | 目葬石                 | ✓ R.K.         |            |
| 0             | )     | ear      | 東京子田3<br>第1月中午日3 | -1       | 一般調性权      | r(Q)         | 1        | t 302−40245 T 6602(≦)       |                | 0  | 111 第七              | ✓ 尺度           |            |
| 7             | - 2   | 100      | 数子的              | -1       | REMIC      |              | 1        | A 3011124257年110672(1)      | *              | 0  | 11 第七               | ✓ 尺度           |            |
|               | -     | ng       | 数子的              | -        | ·2020年(12) |              | 1        | A. ACADARAT T HACE(型)       | *              | 0  | 目が石                 | ✓ 尺度           |            |
| 8             |       | ac       | 數字的              | 1        | 分類(Y)      | 1            | 1        | · 單因子提累數分析(Q)               |                | 8  | ::: 第右              |                |            |
| 9             | t     | 1        | 数学的              | 1        | 總度歸納(12)   | )            | •        | 無                           | 県              | 8  | <b>川 称石</b>         | ✓ 尺度           |            |
| 10            | t     | 2        | 数学的              | 1        | 尺度(点)      | 1            | ,        | #                           | 祭              | 8  | ····                | <i>◆</i> 尺度    |            |
| 11            | t     | 3        | 數学的              | 1        | 無回數按定(     | ND I         | •        | 魚                           | 鉄              | 8  | <b>田 非</b> 右        |                |            |
| 12            | t     | 4        | 數学的              | 1        | 預約①        | 1            | ۲        | 魚                           | 無              | 8  | <b>譜 养</b> 右        | 🛷 尺度           |            |
| 13            | t     | 5        | 數学的              | 1        | 被邏輯分析(     | ע ו          | ۲        | 魚                           | 魚              | 8  | 譜 靠右                |                |            |
| 14            | t     | 6        | 數学的              | 1        | 品質控制(空     |              | ۲        | 無                           | 祭              | 8  | 11 养右               |                |            |
| 15            | t     | 7        | 數字的              | 1        | 🛜 ROC 📾線(⊻ | D            |          | 無                           | 無              | 8  | = 非有                | 🤌 尺度           |            |
| 16            | ť     | 8        | 數字的              | 1        | 0          |              |          | 魚                           | 無              | 8  | ≡ 靠右                | 🥓 尺度           |            |
| 17            | ť     | 9        | 數学的              | 1        | 0          |              |          | 魚                           | 魚              | 8  | = 葬右                | 🤣 尺度           |            |
| 18            | t     | 10       | 數学的              | 1        | 0          |              |          | 無                           | 無              | 8  | 譜 弊右                | 🤣 尺度           |            |
| 19            | t     | 11       | 數学的              | 1        | 0          |              |          | 無                           | 無              | 8  | 11 昇右               | 🤣 尺度           |            |
| 20            | t     | 12       | 數字的              | 1        | 0          |              |          | 無                           | 無              | 8  | = 昇右                | 🧳 尺度           |            |
| 21            | t     | 13       | 數学的              | 1        | 0          |              |          | 無                           | 無              | 8  | ≡ 弊右                | 🛷 尺度           |            |
| 22            | t     | 14       | 數字的              | 1        | 0          |              |          | 無                           | 無              | 8  | ≡ 弊右                | 🤌 尺度           |            |
| 23            | t     | 15       | 數字的              | 1        | 0          |              |          | 無                           | 無              | 8  | ≡ 弊右                | 🤌 尺度           |            |
| 24            | t     | 16       | 數字的              | 1        | 0          |              |          | 無                           | 無              | 8  | ≡ 弊右                | 🤣 尺度           |            |
| 25            | t     | 17       | 數字的              | 1        | 0          |              |          | #                           | 無              | 8  | 晋 养右                | 🤣 尺度           |            |
| 26            | t     | 18       | 數字的              | 1        | 0          |              |          | 無                           | 無              | 8  | ≡ 非右                | 🤌 尺度           |            |
| 27            | t     | 19       | 數字的              | 1        | 0          |              |          | 無                           | 無              | 8  | ≡ 非右                |                |            |
|               |       | (        |                  |          |            |              |          |                             |                |    |                     |                |            |
| 資料接親          | ジ     | ik thâi. |                  |          |            |              |          |                             |                |    |                     |                |            |
| 的子供和          | 載分    | 栀(0)     |                  |          |            | _            |          |                             |                | SP | SS Statistics Proce | essor is ready |            |
| 1 18          |       | 🗐 裕式     | :                |          | - 🔛 •SR    | M            | 12       | 格式: 🚺 新聞文                   | 按母桌面           |    | Q                   | 🗕 🛛 🕄 🔇        | 🛃 上午 11:23 |

2 選擇要考驗的依變數及因子並選擇檢定方法

| 【<br>黑<br>【<br>黑 | 選依對<br>諾丁 F         | 變數項目<br>Post Hoc                        | (轉型領<br>檢定」】→                                    | i導)】→<br>>【勾選 S            | 【點選<br>cheff | 矍「目<br>e 法     | 因子」<br>(C)】         | (年齡)<br>→【繼  | 】→<br>續】 |
|------------------|---------------------|-----------------------------------------|--------------------------------------------------|----------------------------|--------------|----------------|---------------------|--------------|----------|
|                  | 學校長轉型領導             | 與教師服務土氛圍住之                              | ·研究(SPSS資料).sav [資料                              | 集1] - SPSS Statistics Data | Editor       |                |                     |              | - 2 🔀    |
| 檔案(E)            | ■輯(王) 檢視(⊻)         | 資料(12) 轉換(12) 分                         | 析(A) 統計圖(G) 公用程式                                 | (山) 増益集(の) 視窗(小)           | 說明(日)        |                |                     |              |          |
|                  |                     | 🎽 🛤 🍺 👫 🕴                               | 1 <u>8</u> 9 9 9 9 9 9 9 9 9 9 9 9 9 9 9 9 9 9 9 | • •                        |              |                | -                   |              |          |
|                  | 🔛 軍因子變異(            | <b>敕分析</b>                              |                                                  |                            | 道漏           | 欄              | 對齊                  | 測量           |          |
| 4                |                     | <b></b> (                               | ± (E):                                           | 11.411.00                  | <b>無</b>     | 8              | ■第石                 | ✓ 尺度         | - 6      |
| 5                | 825<br>A # 9/075.52 |                                         |                                                  |                            | <b>株</b>     | 8              | 言第石                 | ✓ 尺度         |          |
| 6                | ✓ 共副編点 ✓ 魅力影響       |                                         |                                                  | Post Hoc 檢定(H)             | 無            | 8              | 言第石                 | ✓ 尺度         | -        |
|                  | 🔗 激勵動機              | *                                       |                                                  | ¥II(0)                     | 無            | 8              | 重新石                 | ✓ 尺度         | - "      |
| 8                | ✓ 智力啓發              |                                         |                                                  |                            | 無            | 0              | = 第石                | ✓ 尺度         | -        |
| 9                | ✓ 個別開設 ▲ 48年初日      |                                         |                                                  |                            | 無            | 0              | 1書 葬石<br>1日 年上      | ✓ 尺度         | - 1      |
| 10               | ✓ 工作投入              |                                         | 9子(E):                                           |                            | <b>株</b>     | 0              | 1書 第石<br>1目 条本      | 《 尺度         | -        |
| 12               | 💉 國體凝聚              |                                         |                                                  |                            | **           | 0              | □ 养石<br>□ 先→        | 《 尺度         | -        |
| 12               | 確定                  | 貼上之後(P)                                 | 重設(E) 取消                                         | 輔助説明                       | 無            | 0              | 三条石                 | ✓ 尺度         | -        |
| 13               | 10                  | ALPYA'                                  |                                                  |                            | 燕            | 0              | 三并有                 | √ 尺度         | -        |
| 14               | +7                  |                                         | 🔛 單因子變異數分析:Pe                                    | ost Hoc 多重比較               |              |                |                     |              | -        |
| 16               | - <sup>17</sup>     | 表(丁ロ) 「<br>動物なり 1                       | 「假設相同的變異數——                                      |                            |              |                |                     |              | -        |
| 17               | +9                  | 表(丁ロ) 「<br>動を空か」 1                      |                                                  | S-N-K(S)                   | Waller-Dur   | ncan 檢定(/V)    |                     |              | -        |
| 18               | +10                 |                                         | Bonferroni (ž(B)                                 | □ = ····                   | 型(型) 電話      | 匙倒(/):         | 100                 |              |          |
| 10               | +11                 | 影子的 1<br>動学的 1                          |                                                  | Tukey's-b(k)               | Dunnett të   | 70             | L                   |              |          |
| 20               | +12                 | ション (1)                                 | Cabatta (\$40)                                   | Dumon (D)                  | 控制部別(Y       | 1: 長治一曲        |                     |              | -        |
| 20               | +13                 | 秋(丁口) ·<br>動学が 1                        |                                                  |                            | 检定           |                |                     |              | -        |
| 21               |                     | またすねり 「<br>動学がす 1                       | L L Lavy                                         | U Hochberg's G12 幅定(H)     | () #P/Ald    | and the second |                     | 20           | -        |
| 23               | t15                 | ション 1 ション 1                             | □ R-E-G-W Q 值(Q)                                 | U Gabriel 報定(G)            | O State      | UELED O S I    | CUALIZA O S IZABIL  |              | -        |
| 2.5              | t16                 | (1) (1) (1) (1) (1) (1) (1) (1) (1) (1) | 卡假設相同的變異數一                                       |                            |              |                |                     |              | -        |
| 25               | t17                 | 教学的 1                                   | Tamhane's T2 檢定(M)                               | Dunnett's T3 檢定(3)         | Games-H      | owell 檢定(A)    | Dunnett's C         | 檢定(U)        |          |
| 26               | ±18                 | 動字的 1                                   |                                                  |                            |              |                |                     |              | -        |
| 27               | t19                 | w字的 1                                   | 離看水準(⊻): 0.05                                    |                            |              |                |                     |              | -        |
|                  | 1                   | 367.3.03                                |                                                  | 総統制                        | iii) 👬       | 的明             |                     |              | •        |
| 資料檢視             | 變數檢視                |                                         |                                                  |                            |              |                |                     |              |          |
|                  |                     |                                         |                                                  |                            |              | SPS            | S Statistics Proces | sor is ready |          |
| 🦺 開始             | 🗐 格式                | : 🔮 交件1                                 | 🔛 *國民小 🔮 格式                                      | 1(: 🚺 新贈交                  | 搜尋桌面         |                | 2                   | 🖮 🛛 🗘 📢      | 上午 11:35 |
|                  |                     |                                         |                                                  |                            |              |                |                     |              |          |

木金小百科: 通常研究樣本<50人,用LSD(L) 樣本>300人,用Scheffe法(C) 樣本介於150~300間,用Tukey法(T)

# 3 點選「選項」並勾選描述性統計量

【點選「選項」】→【勾選描述性統計量】→【繼續】→【確定】

| 18  | 構(E) 檢視(⊻)      | 資料(D) 轉換 | 90 F | 济析(A) 統計圈(G)   | 公用程式(山) 均 | ₿益集(Q) 硯窗( <u>₩</u> | 說明(出)               |           |                 |              |         |  |
|-----|-----------------|----------|------|----------------|-----------|---------------------|---------------------|-----------|-----------------|--------------|---------|--|
|     | 📴 <b>6</b> 0    | 🏪 📑 📴    | # +  | 🛯 🏦 🔡 🕀 🗖      | * @ •     | abcy                |                     |           |                 |              |         |  |
| (   | 。<br>第11年日子登里の  | 分析       |      |                |           | X                   | 谊                   | 屚         | 欄               | 對齊           | 測量      |  |
| 4   |                 | ×77 m    |      |                |           |                     | 無                   | 8         | 3               | ≡ 靠右         | 🔗 尺度    |  |
| 5   |                 |          | 1    | 依愛數清單(E):      |           | 比對((_)              | 無                   | 8         | 3               | ≡ 靠右         | 🔗 尺度    |  |
| 6   | 🛷 共創願景          |          |      | 405204-0       | Post      | Hor 检定(H)           | 無                   | 8         | 3               | ≡ 靠右         | 🔗 尺度    |  |
| 7   |                 |          |      |                |           | 選項(0)               | 無                   | 8         | 3               | >> 靠 靠右      | 🔗 尺度    |  |
| 8   | ✓ 新創動機          |          |      |                |           |                     | <b>13</b> w m       | 788       | NAME : 1        | <b>9</b> -03 | ▶ रिट्र |  |
| 9   | 🛷 個別關懷          |          |      |                |           |                     |                     | 11 38-04  |                 |              | └── 尺度  |  |
| 10  | ✓ 組織認同          | 333      |      | m 7 (m) .      |           |                     | 統計                  |           |                 | /            | 尺度      |  |
| 11  |                 | -        | +    | △丁(F)・         |           |                     | ✓ #                 | 述性統計      | #0)             |              | 尺度      |  |
| 12  | V CED HELONE OK |          |      |                | Westill   | HER LEGAL           |                     | 定和離機      | 效果(E)           |              | 1 尺度    |  |
| 13  | 確定              | 15上之後    | (B)  | 重設( <u>R</u> ) | 収消        | 明明說明                | . 9                 | 異數同貨      | 性檢定(日)          |              | 尺度      |  |
| 14  | t6              | 數字的      | 1    | 0              |           | 無                   | DB                  | own-For   | sythe(B)        |              | 尺度      |  |
| 15  | t7              | 數字的      | 1    | 0              |           | 無                   |                     | (elch(VV) |                 |              | 7尺度     |  |
| 16  | t8              | 數字的      | 1    | 0              |           | 無                   |                     |           |                 |              | 一一尺度    |  |
| 17  | 19              | 數字的      | 1    | 0              |           | 無                   | <b>4</b>            | 均數圖①      | 0               |              | 尺度      |  |
| 18  | t10             | 數字的      | 1    | 0              |           | 無                   | 」追漏                 | iā —      |                 |              | 尺度      |  |
| 19  | t11             | 數字的      | 1    | 0              |           | 無                   | <ul> <li></li></ul> | 分析排除      | 観察値( <u>A</u> ) |              | 尺度      |  |
| 20  | t12             | 數字的      | 1    | 0              |           | 無                   | 0 (5)               | 全排除額      | 際値(し)           |              | 尺度      |  |
| 21  | t13             | 數字的      | 1    | 0              |           | 無                   |                     |           |                 | - 10         | 尺度      |  |
| 22  | t14             | 數字的      | 1    | 0              |           | 無                   | #                   | 験         | 取消              | 輔助説明         | 尺度      |  |
| 23  | t15             | 數字的      | 1    | 0              |           | 無                   | 無                   | 1         | 3               | <b>書 第</b> 石 | 🛷 尺度    |  |
| 24  | t16             | 數字的      | 1    | 0              |           | 無                   | 無                   | 8         | 3               | ≡ 靠右         | 🔗 尺度    |  |
| 25  | t17             | 數字的      | 1    | 0              |           | 無                   | 無                   | 8         | 3               | ≡ 靠右         | 🔗 尺度    |  |
| 26  | t18             | 數字的      | 1    | 0              |           | 無                   | 無                   | 8         | 3               | > 靠 靠 右      | 🔗 尺度    |  |
| 27  | t19             | 數字的      | 1    | 0              |           | 無                   | 無                   | 8         | 3               | > 靠 靠右       | 🔗 尺度    |  |
|     | •               |          |      |                |           |                     |                     |           |                 |              |         |  |
| 料檢視 | 變數檢視            |          |      |                |           |                     |                     |           |                 |              |         |  |

4 結果出爐

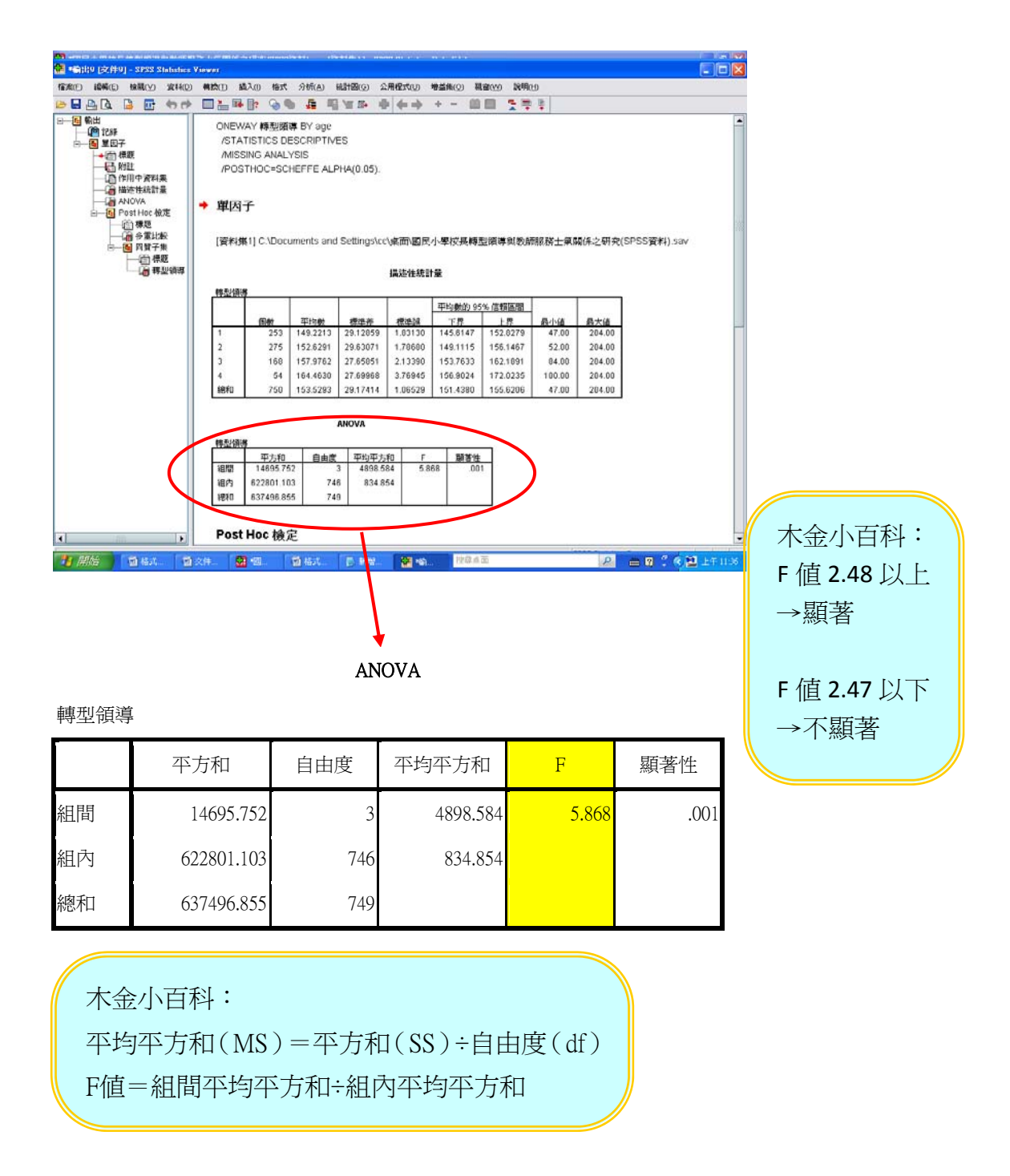

5 表 4-14 不同年齡之教師在整體轉型領導之平均數、標準差及事後比較

| 向度     | 組別 | 年齡      | 人數  | 平均數    | 標準差   | 差異組別 |
|--------|----|---------|-----|--------|-------|------|
|        | 1  | 30 歲以下  | 253 | 149.22 | 29.12 | 3>1  |
| 整體轉型領導 | 2  | 31~40 歲 | 275 | 152.62 | 29.63 | 4>1  |
|        | 3  | 41~50 歲 | 168 | 157.97 | 27.65 |      |
|        | 4  | 51 歲以上  | 54  | 164.46 | 27.69 |      |

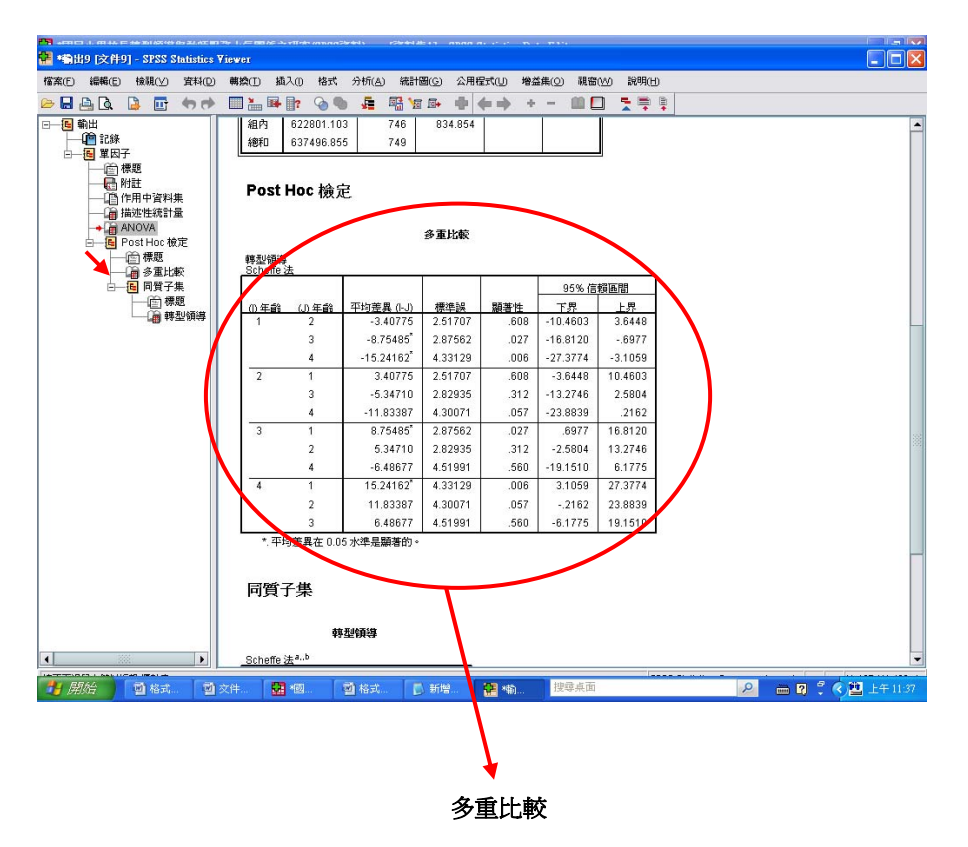

#### 轉型領導

Scheffe 法

|               |                        |         |       | 95% 信    | 賴區間     |
|---------------|------------------------|---------|-------|----------|---------|
| (I) 年齡 (J) 年齡 | 平均差異 (I-J)             | 標準誤     | 顯著性   | 下界       | 上界      |
| 1 2           | -3.40775               | 2.51707 | .608  | -10.4603 | 3.6448  |
| 3             | -8.75485 <sup>*</sup>  | 2.87562 | .027  | -16.8120 | 6977    |
| 4             | -15.24162 <sup>*</sup> | 4.33129 | .006  | -27.3774 | -3.1059 |
| 2 1           | 3.40775                | 2.51707 | .608  | -3.6448  | 10.4603 |
| 3             | -5.34710               | 2.82935 | .312  | -13.2746 | 2.5804  |
| 4             | -11.83387              | 4.30071 | .057  | -23.8839 | .2162   |
| 3 1           | 8.75485 <sup>*</sup>   | 2.87562 | .027  | .6977    | 16.8120 |
| 2             | 5.34710                | 2.82935 | .312  | -2.5804  | 13.2746 |
| 4             | -6.48677               | 4.51991 | .560  | -19.1510 | 6.1775  |
| 4 1           | 15.24162 <sup>*</sup>  | 4.33129 | .006  | 3.1059   | 27.3774 |
| 2             | 11.83387               | 4.30071 | .057  | 2162     | 23.8839 |
| 3             | 6.48677                | 4.51991 | .560  | -6.1775  | 19.1510 |
| 木金小百科         |                        |         | 7-1.+ | -        |         |

平均差異(I-J)若為負數,代表後面大於前面 若爲正數,代表前面大於後面

#### ※以表 4-15 不同年齡之教師在轉型領導各向度差異比較摘要表為例

#### 其F值及差異比較從何而來?

| 向度一  | (1) 30 歲以下 | 253 | 30.49 | 6.12 | 5.45*** | 3>1 |
|------|------------|-----|-------|------|---------|-----|
| 共創願景 | (2)31~40 歲 | 275 | 30.93 | 6.51 |         | 4>1 |
|      | (3)41~50 歲 | 168 | 32.29 | 5.97 |         |     |
|      | (4)51 歲以上  | 54  | 33.51 | 5.86 |         |     |
| 向度二  | (1) 30 歲以下 | 253 | 26.79 | 5.66 | 4.20**  | 4>1 |
| 魅力影響 | (2)31~40 歲 | 275 | 27.37 | 5.88 |         |     |
|      | (3)41~50 歲 | 168 | 28.33 | 5.21 |         |     |
|      | (4) 51 歲以上 | 54  | 29.18 | 5.53 |         |     |
|      |            |     |       |      |         |     |
| 向度三  | (1) 30 歲以下 | 253 | 26.69 | 5.32 | 6.62*** | 3>1 |
| 激勵動機 | (2)31~40 歲 | 275 | 27.45 | 5.18 |         | 4>1 |
|      | (3)41~50 歲 | 168 | 28.39 | 4.85 |         |     |
|      | (4) 51 歲以上 | 54  | 29.53 | 4.64 |         |     |
| 向度四  | (1) 30 歲以下 | 253 | 35.57 | 6.42 | 4.87**  | 4>1 |
| 智能啓發 | (2)31~40 歲 | 275 | 36.30 | 6.72 |         |     |
|      | (3)41~50 歲 | 168 | 37.26 | 6.50 |         |     |
|      | (4) 51 歲以上 | 54  | 38.85 | 5.97 |         |     |
| 向度五  | (1) 30 歲以下 | 253 | 29.66 | 6.87 | 6.37*** | 3>1 |
| 個別關懷 | (2)31~40 歲 | 275 | 30.56 | 6.50 |         | 4>1 |
|      | (3)41~50 歲 | 168 | 31.67 | 6.14 |         | 4>2 |
|      | (4) 51 歲以上 | 54  | 33.37 | 6.57 |         |     |

\*\*p<.01 \*\*\*p<.001

1開啓「單因子變異數分析」

【分析】→【比較平均數法】→【單因子變異數分析】

|     | 40.00                                                                                 |     | and the local division of the local division of the local division |    | 2814         |    |    |   | 6.00   |         |
|-----|---------------------------------------------------------------------------------------|-----|----------------------------------------------------------------------------------------------------|----|--------------|----|----|---|--------|---------|
|     | 10.000                                                                                |     | PORT OF THE PORT OF THE PORT O | ÷. | M Tables     |    | 1. |   | 10.00  | 1 1.0   |
|     |                                                                                       | - 2 |                                                                                                    |    |              |    | 12 |   | 10.004 | 100     |
|     | ALC: NOTE: NOTE: NOTE: NOTE: NOTE: NOTE: NOTE: NOT: NOT: NOT: NOT: NOT: NOT: NOT: NOT | - 3 | - Bargares                                                                                                    | 1  |              |    | 12 | - |        | 4 11 1  |
| -   | B-000                                                                                 | - 1 |                                                                                                    | -  | 1            |    | 12 |   |        | 110     |
| 2   |                                                                                       | -3  |                                                                                                    | 1  | I succession |    | 12 |   | 10.00  | 120     |
|     | 8.90                                                                                  | -1  |                                                                                                    | 5  | S. Martines  | -  |    |   | 10.00  | 110     |
| 0   | Bollet I                                                                              | 1   | 101                                                                                                    |    |              |    |    |   |        | 4 11 11 |
| 10  | Direct.                                                                               | 1   | attantion.                                                                                                    | 2  | -            |    |    |   | 3.81   | 112     |
| 4   | B-DET                                                                                 | 1   | -                                                                                                    |    |              | ** |    |   |        | 140     |
| 4   |                                                                                       | - 1 | water and                                                                                                    | 1  |              |    |    |   | -      | 100     |
|     | P-921                                                                                 | 1   | ANTRES                                                                                                    | ÷  | -            |    |    |   | 10.00  | 188     |
|     | B-941                                                                                 | 14  | Text many                                                                                                    |    |              |    |    |   | 10.004 | 1100    |
|     | B PEL                                                                                 | 1   | 0                                                                                                    | -  |              |    |    |   | 10.00  | 1 11 1  |
| 10  | 870                                                                                   |     | 0                                                                                                    |    |              |    |    |   | 10 Mai | 1 11 11 |
| 10  | 8.90                                                                                  | 1   | a.                                                                                                    |    |              |    |    |   | 10.00  | 110     |
| 11  | B.701                                                                                 | 1   | 0                                                                                                    |    |              |    |    |   | 10.00  | 1 82    |
| 10  | BYEI .                                                                                | 1   | 0                                                                                                    |    |              | ** |    |   | 10.00  | 118     |
| 113 | 10 TE                                                                                 | +   | 0                                                                                                    |    |              | *  |    |   | 10.00  | 180     |
| 174 | 870                                                                                   | 1   | 0                                                                                                    |    |              | ** |    |   | 10.00  | 1 88    |
| 115 | 1711                                                                                  | 1   | G                                                                                                    |    |              | ** |    |   | 10.00  | 188     |
| 18  | 870                                                                                   | 1   | 0                                                                                                    |    |              |    |    |   | 10.00  | 112     |
| 117 | 890                                                                                   | x   | C                                                                                                    |    |              |    |    |   | 10.00  | 110     |
| 18  | BTE                                                                                   | 3   | 0                                                                                                    |    |              |    |    |   | 10.00  | 1 R#    |
| 118 | 870                                                                                   | . 1 | 0                                                                                                    |    |              | *  |    |   | 10.00  | 112     |
| •1  |                                                                                       |     |                                                                                                    |    |              |    |    |   |        |         |

2 選擇要考驗的依變數及因子並選擇檢定方法

【點選依變數項目】→【點選「因子」(年齡)】→【點選「Post Hoc 檢定」】→

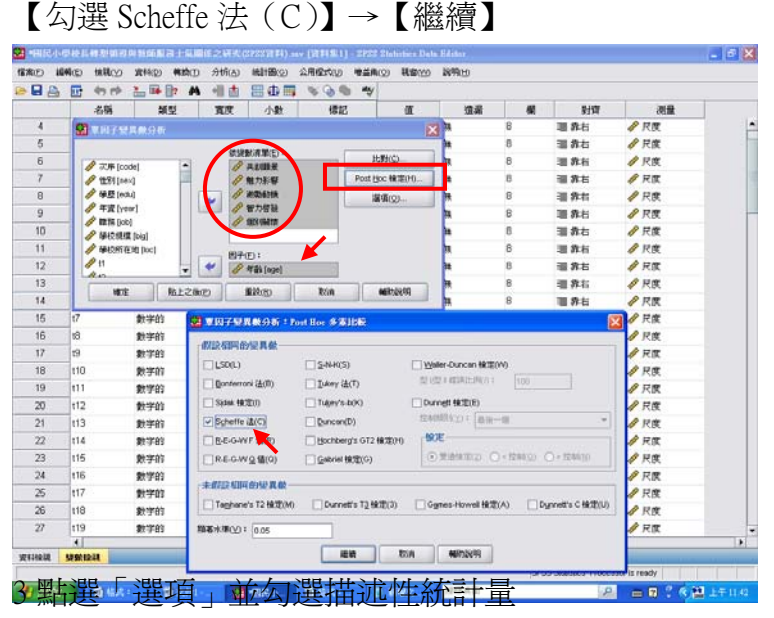

【點選「選項」】→【勾選描述性統計量】→【繼續】→【確定】

|   | 小学校日 | (41 (2) (0) 73 | 阿拉拉斯马上亚属 | 624HR |                | VINTELL | 1975515 | atistics Dat | Filitor   |   |      |       | - 7 2 |
|---|------|----------------|----------|-------|----------------|---------|---------|--------------|-----------|---|------|-------|-------|
|   |      | des rela       |          |       |                | A CO CO | Ramo Ry | ) ecol(20)   | \$\$99(j) |   |      |       |       |
|   |      | 名稱             | 加진       | 寬度    | 小数             | 律記      |         | a            | 這湯        |   | 對資   | 量质    | 1     |
| 4 | 0    | WIDOWAR        |          |       |                |         |         | 18           | 3 10      | 0 | 谱 非右 | AP 尺度 | 1     |
| 5 |      |                |          | 1.00  |                | 1.5     |         |              | A         | 8 | 谱 非右 | ● 尺度  |       |
| 6 |      | A THE ISS      | tat tab  | 8.9   | 10 2 (10 12) 1 | -       | 北部      | ©            | a la      | 8 | 道非右  |       |       |

# 4 成果出爐

| ACCENT       | 1 H 8 20<br>51 C 5 0<br>6 Alex 5<br>60 - 50 | P BUTS                                | 45<br>(****)2.05)<br>(.)                                                                                     | *:01                                                                                                    | 1.404                                                                               | f ajr                                                                                  |                                                                                                    | MACH                                                          | ę.pus                                                    |
|--------------|---------------------------------------------|---------------------------------------|----------------------------------------------------------------------------------------------------|----------------------------------------------------------------------------------------------------|-------------------------------------------------------------------------------------|----------------------------------------------------------------------------------------|----------------------------------------------------------------------------------------------------|---------------------------------------------------------------|----------------------------------------------------------|
| _            |                                             | _                                     | 80.00                                                                                                    |                                                                                                    |                                                                                     | 128                                                                                    |                                                                                                    |                                                               | -                                                        |
|              |                                             |                                       |                                                                                                    |                                                                                                    |                                                                                     | 10                                                                                     | 1.6                                                                                                    |                                                               |                                                          |
| 1484         | 1                                           | 201                                   | 10.4141                                                                                                    | 4100                                                                                                    | 38422                                                                               | 387164                                                                                 | 313437                                                                                                    | 1.11                                                          | 41-0                                                     |
|              | 11                                          | 279                                   | 10.000                                                                                                    | 411467                                                                                                    | 16267                                                                               | 101046                                                                                 | 31,7116                                                                                                    | 10.00                                                         | 42.0                                                     |
|              |                                             | 188                                   | 17,7676                                                                                                    | Lafuni.                                                                                                    | 1004.0                                                                              | 17.3662                                                                                | 13.2679                                                                                                    | 16.00                                                         | 42.0                                                     |
|              |                                             | . 64                                  | 12.4146                                                                                                    | 1000                                                                                                    | 19111                                                                               | 10.0004                                                                                | 36.1348                                                                                                    | 10.00                                                         | 400                                                      |
|              | -                                           | 794                                   | 11 2747                                                                                                    | 127912                                                                                                    | 22919                                                                               | 10.000                                                                                 | 11.1208                                                                                                    | 8.00                                                          | 42.0                                                     |
|              |                                             |                                       | 34.7614                                                                                                    | 144101                                                                                                    | 10.044                                                                              | 28.3444                                                                                | 17.8918                                                                                                    | 8.00                                                          | . 10-0                                                   |
| <b>111</b>   | . 8                                         | 201                                   |                                                                                                    |                                                                                                    |                                                                                     |                                                                                        |                                                                                                    |                                                               |                                                          |
| #16#         | 1                                           | 215                                   | 27.2762                                                                                                    | 1.10100                                                                                                    | 10012                                                                               | 26.6791                                                                                | 18.6775                                                                                                    |                                                               | 36.0                                                     |
| *:14         | 1                                           | 25                                    | 27.2562<br>28.2555                                                                                           | 6.00000<br>6.21 (M                                                                                                    | -1011                                                                               | 25.6792                                                                                | 28:4775<br>29:1279                                                                                         | 14.00                                                         | 310                                                      |
| *:19         | - 1 1 +                                     | 1 1 2 2                               | 27 2142<br>28 2111<br>76 1442                                                                                | 6.00000<br>6.21248<br>6.02814                                                                                                    | 1011<br>41215<br>71279                                                              | 25.6790<br>27.5386<br>27.6715                                                          | 28:4775<br>29:1273<br>10:0671                                                                              | 14.00                                                         | 31                                                       |
| *:19         | B                                           | 1 4 4 1 5                             | 27 2762<br>28 2101<br>(6-1462<br>(7-624)                                                                     | 5.25248<br>5.25248<br>5.328748<br>5.87748                                                                                                    | 10117<br>46275<br>26276<br>36756                                                    | 36878<br>275386<br>274711<br>27113                                                     | 28-0715<br>29-1215<br>30-0671<br>51-8018                                                                   | 1410                                                          | 31                                                       |
| ****         |                                             | 20.000                                | 27.2%2<br>28.2101<br>(6-166)<br>27.6240<br>36.6967                                                           | 5.00000<br>5.01248<br>5.02944<br>5.02944<br>5.02750                                                                                                    | 1891)<br>46215<br>2625<br>2625<br>2625                                              | 36.87%<br>27.53%<br>27.67%<br>27.67%<br>27.17%<br>27.17%                               | 28-0775<br>29-1273<br>10-0671<br>17-8018<br>37-3860                                                        | 1440<br>1340<br>430<br>430                                    | 31 31 31                                                 |
| 8:10<br>2020 |                                             | 3 8 8 4 8 8 8 8                       | 27 2762<br>28 2101<br>(6-1662<br>(7-624)<br>36 5967<br>27 4609                                               | 5.100000<br>5.21245<br>5.528748<br>5.52752<br>5.52752<br>5.15252                                                                                                    | 38913<br>46295<br>26295<br>26295<br>26100<br>20457<br>21457<br>21254                | 34.09<br>27.036<br>27.036<br>27.030<br>27.030<br>37.030<br>34.040<br>34.040<br>34.040  | 28.0775<br>29-1273<br>10-0471<br>17-8248<br>27-3960<br>26-3960                                             | 1440<br>1340<br>4340<br>4340<br>1234                          | 31 31 31 31 31 31 31 31 31 31 31 31 31 3                 |
| 8:19<br>3685 |                                             | 5 7 9 4 4 7 7 9                       | 27 2742<br>28 2202<br>29 4842<br>27 4240<br>24 8009<br>24 8009<br>24 8009                                    | 6.189808<br>6.27248<br>6.52894<br>8.67748<br>6.55752<br>6.18282<br>6.85072                                                                                                    | 2017<br>4024<br>2029<br>2029<br>2040<br>2040<br>2040<br>2020                        | 36.0%<br>27.0%<br>27.0%<br>27.0%<br>27.0%<br>27.0%<br>36.0%<br>26.0%<br>27.0%          | 28.0775<br>29-1273<br>80-0471<br>87-80-9<br>37-3463<br>29-3463<br>29-3463<br>29-3463<br>29-3463<br>29-3463 | 1400<br>1400<br>400<br>400<br>400<br>400<br>400<br>400<br>400 | 31<br>34<br>34<br>34<br>34<br>34<br>34<br>34<br>34<br>34 |
| ****         |                                             | * # 2 8 8 4 4 5 5                     | 27 2762<br>28 2201<br>(9 1862)<br>(7 424)<br>27 4260<br>24 4000<br>24 3000<br>(9 477)                        | A. 889888<br>8.212943<br>8.22514<br>8.227140<br>8.207102<br>8.207102<br>8.207102<br>8.20712<br>8.20712<br>8.20712                                                                                                    | 1017<br>4075<br>7075<br>7040<br>7040<br>7040<br>7040<br>7040<br>704                 | 34.0%<br>27.0%<br>27.0%<br>27.0%<br>27.0%<br>34.0%<br>24.0%<br>34.0%                   | 24.0775<br>29.1272<br>81.06071<br>17.06671<br>17.06671<br>27.0662<br>24.0862<br>24.1369<br>30.0007         | 1 1 1 1 1 1 1 1 1 1 1 1 1 1 1 1 1 1 1 1                       | 30<br>30<br>30<br>30<br>30<br>30<br>30<br>30<br>30<br>30 |
| 9249<br>2000 | B B                                         | · · · · · · · · · · · · · · · · · · · | 27 2762<br>28 2201<br>(8 1862)<br>(7 6)46<br>(7 6)46<br>(7 400)<br>36 3988<br>(8 1988)<br>(8 177)<br>27 3567 | 1,189808<br>8,21298<br>8,20748<br>8,20758<br>8,20750<br>8,20750<br>8,20000<br>8,20750<br>8,20750<br>8,200 | 1017<br>4025<br>3029<br>3040<br>3040<br>3040<br>3040<br>3040<br>3040<br>3040<br>304 | 25.07%<br>27.53%<br>27.53%<br>27.53%<br>27.53%<br>27.65%<br>27.65%<br>27.65%<br>27.65% | 24.0775<br>29.1272<br>81.6601<br>27.2960<br>24.2960<br>24.2960<br>24.2960<br>24.290<br>24.290<br>27.4200   |                                                               | ******                                                   |

Г

K

|      |    |           | ANUVA |         |       |      |
|------|----|-----------|-------|---------|-------|------|
|      | -  | 平方和       | 自由度   | 平均平方和   | F     | 顯著性  |
| 共創願景 | 組間 | 632.968   | 3     | 210.989 | 5.452 | .001 |
|      | 組內 | 28871.791 | 746   | 38.702  |       |      |
|      | 總和 | 29504.759 | 749   |         |       |      |
| 魅力影響 | 組間 | 401.020   | 3     | 133.673 | 4.200 | .006 |
|      | 組內 | 23742.048 | 746   | 31.826  |       |      |
|      | 總和 | 24143.068 | 749   |         |       |      |
| 激勵動機 | 組間 | 521.560   | 3     | 173.853 | 6.621 | .000 |
|      | 組內 | 19587.358 | 746   | 26.257  |       |      |
|      | 總和 | 20108.919 | 749   |         |       |      |
| 智力啓發 | 組間 | 622.677   | 3     | 207.559 | 4.879 | .002 |
|      | 組內 | 31733.457 | 746   | 42.538  |       |      |
|      | 總和 | 32356.135 | 749   |         |       |      |
| 個別關懷 | 組間 | 822.777   | 3     | 274.259 | 6.371 | .000 |
|      | 組內 | 32115.438 | 746   | 43.050  |       |      |

## 

|      |          |           |            |         | 95% 信賴區間 |                |        |
|------|----------|-----------|------------|---------|----------|----------------|--------|
| 依變數  | (I) 年    | =齡 (J) 年齡 | 平均差異 (I-J) | 標準誤     | 顯著性      | 下界             | 上界     |
| 共創願景 | 1        | 2         | 44411      | .54195  | .880     | -1.9626        | 1.0744 |
|      |          | 3         | -1.80355*  | .61915  | .038     | -3.5383        | 0688   |
|      |          | 4         | -3.02445*  | .93257  | .015     | -5.6374        | 4115   |
|      | 2        | 1         | .44411     | .54195  | .880     | -1.0744        | 1.9626 |
|      |          | 3         | -1.35944   | .60918  | .174     | -3.0663        | .3474  |
|      |          | 4         | -2.58034   | .92598  | .052     | -5.1748        | .0141  |
|      | 3        | 1         | 1.80355*   | .61915  | .038     | .0688          | 3.5383 |
|      |          | 2         | 1.35944    | .60918  | .174     | <b>-</b> .3474 | 3.0663 |
|      |          | 4         | -1.22090   | .97318  | .665     | -3.9476        | 1.5058 |
|      | 4        | 1         | 3.02445*   | .93257  | .015     | .4115          | 5.6374 |
|      |          | 2         | 2.58034    | .92598  | .052     | <b>-</b> .0141 | 5.1748 |
|      |          | 3         | 1.22090    | .97318  | .665     | -1.5058        | 3.9476 |
| 魅力影響 | 1        | 2         | 58767      | .49145  | .699     | -1.9647        | .7893  |
|      |          | 3         | -1.54282   | .56146  | .057     | -3.1160        | .0303  |
|      | _        | 4         | -2.39467*  | .84567  | .046     | -4.7641        | 0252   |
|      | 2        | 1         | .58767     | .49145  | .699     | 7893           | 1.9647 |
|      |          | 3         | 95515      | .55242  | .394     | -2.5030        | .5927  |
|      |          | 4         | -1.80700   | .83970  | .202     | -4.1597        | .5457  |
|      | 3        | 1         | 1.54282    | .56146  | .057     | 0303           | 3.1160 |
|      |          | 2         | .95515     | .55242  | .394     | 5927           | 2.5030 |
|      |          | 4         | 85185      | .88250  | .818     | -3.3245        | 1.6208 |
|      | 4        | 1         | 2.39467*   | .84567  | .046     | .0252          | 4.7641 |
|      |          | 2         | 1.80700    | .83970  | .202     | 5457           | 4.1597 |
|      | <u> </u> | 3         | .85185     | .88250  | .818     | -1.6208        | 3.3245 |
| 激勵動機 | 1        | 2         | 75526      | .44638  | .414     | -2.0060        | .4955  |
|      |          | 3         | -1.70316   | .50997  | .011     | -3.1320        | 2743   |
|      |          | 4         | -2.84138   | .76812  | .004     | -4.9936        | 6892   |
|      | 2        | 1         | ./5526     | .44638  | .414     | 4955           | 2.0060 |
|      |          | 2         | 94790      | .30170  | .515     | -2.5558        | .4380  |
|      | 3        | 1         | -2.08013   | 50007   | .039     | -4.2231        | 3 1320 |
|      | 5        | 2         | 94790      | 50176   | 313      | - 4580         | 2 3538 |
|      |          | 4         | -1.13823   | .80157  | .569     | -3.3841        | 1.1077 |
|      | 4        | 1         | 2.84138*   | .76812  | .004     | .6892          | 4.9936 |
|      |          | 2         | 2.08613    | .76270  | .059     | 0509           | 4.2231 |
|      |          | 3         | 1.13823    | .80157  | .569     | -1.1077        | 3.3841 |
| 智力啓發 | 1        | 2         | 72474      | .56817  | .653     | -2.3167        | .8672  |
|      |          | 3         | -1.69078   | .64911  | .080     | -3.5095        | .1279  |
|      |          | 4         | -3.27478*  | .97769  | .011     | -6.0141        | 5354   |
|      | 2        | 1         | .72474     | .56817  | .653     | 8672           | 2.3167 |
|      |          | 3         | 96604      | .63866  | .515     | -2.7555        | .8234  |
|      |          | 4         | -2.55003   | .97079  | .076     | -5.2701        | .1700  |
|      | 3        | 1         | 1.69078    | .64911  | .080     | 1279           | 3.5095 |
|      |          | 2         | .96604     | .63866  | .515     | 8234           | 2.7555 |
|      |          | 4         | -1.58399   | 1.02027 | .492     | -4.4427        | 1.2747 |
|      | 4        | 1         | 3.27478*   | .97769  | .011     | .5354          | 6.0141 |

|      |   | 2 | 2.55003   | .97079  | .076 | 1700    | 5.2701 |
|------|---|---|-----------|---------|------|---------|--------|
|      |   | 3 | 1.58399   | 1.02027 | .492 | -1.2747 | 4.4427 |
| 個別關懷 | 1 | 2 | 89597     | .57158  | .484 | -2.4975 | .7055  |
|      |   | 3 | -2.01454* | .65300  | .024 | -3.8442 | 1849   |
|      |   | 4 | -3.70634* | .98356  | .003 | -6.4621 | 9505   |
|      | 2 | 1 | .89597    | .57158  | .484 | 7055    | 2.4975 |
|      |   | 3 | -1.11857  | .64249  | .387 | -2.9188 | .6816  |
|      |   | 4 | -2.81037* | .97661  | .041 | -5.5467 | 0740   |
|      | 3 | 1 | 2.01454*  | .65300  | .024 | .1849   | 3.8442 |
|      |   | 2 | 1.11857   | .64249  | .387 | 6816    | 2.9188 |
|      |   | 4 | -1.69180  | 1.02639 | .438 | -4.5676 | 1.1840 |
|      | 4 | 1 | 3.70634*  | .98356  | .003 | .9505   | 6.4621 |
|      |   | 2 | 2.81037*  | .97661  | .041 | .0740   | 5.5467 |
|      |   | 3 | 1.69180   | 1.02639 | .438 | -1.1840 | 4.5676 |

\*. 平均差異在 0.05 水準是顯著的。

木金老師說:通常數値大的比較容易形成顯著

課後總結:

今天授課所教授內容涵蓋

- 1 次數分析
- 2 描述分析
- 3T考驗
- 4 單因子變異數分析